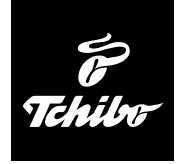

# Internetrádió

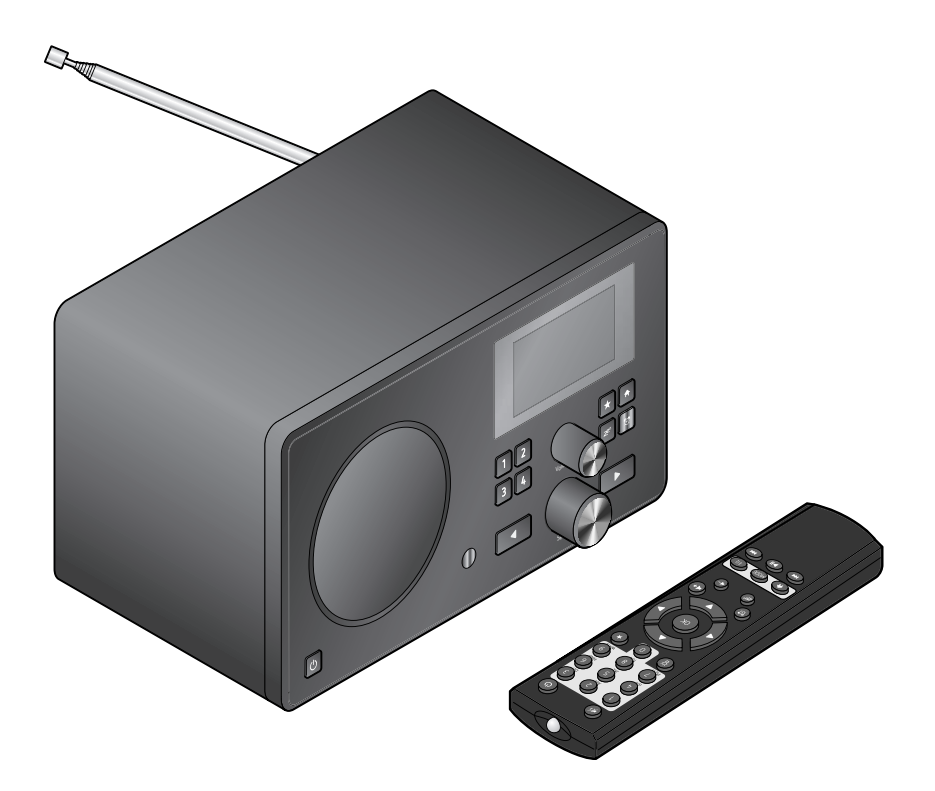

## Használati útmutató és jótállási jegy

Tchibo GmbH D-22290 Hamburg • 672866X6II

## Kedves Vásárlónk!

Már megint nincs olyan rádióadó, amit szívesen hallgatna? Ennek ezennel vége. Az Ön újonnan vásárolt internetrádiójával világszerte több ezer rádióadót tud befogni.

Szeretne hawaii vagy New Orleans-i zenét hallgatni? Esetleg a hatvanas évek örökzöld dalait kedveli? Ez az internetrádióval könnyen megoldható. Egy gombnyomással ország és zenei stílus szerint tud rádióadót választani.

Mindegy, hogy hol szeretne rádiózni, mivel a szép formatervezésű, kompakt készülék minden helyiségben jól mutat. A rádió működtetéséhez számítógép nem szükséges. Minden, amire szüksége van, az egy csatlakozóaljzat és wifi gyors internetkapcsolattal, a legjobb az átalánydíjas DSL internet.

Ha valami teljesen egyedit szeretne, állítsa össze programját saját zenéiből. A vezeték nélküli helyi hálózaton keresztül az internetrádióval számítógépről is tud zenét lejátszani. Vezeték nélkül az egész házban, amikor csak kedve tartja.

Kívánjuk, legyen öröme a termék használatában!

## A Tchibo csapata

- 4 Megjegyzések az útmutatóhoz
- 5 Biztonsági előírások
- 8 Termékrajz (tartozékok)
- 12 Üzembe helyezés és alapműveletek
- 12 Kicsomagolás
- 12 Elemek behelyezése a távirányítóba
- 12 Készülék elhelyezése
- 13 Csatlakoztatás a hálózathoz
- 13 Bekapcsolás / Készenléti üzemmód
- 14 Hangerő szabályozása
- 15 Rendszerfeltételek

## 16 Navigálás a menüben

- 16 Számjegyek, betűk és speciális karakterek bevitele
- 17 Kijelzőről leolvasható információk
- 18 Kapcsolat létrehozása első alkalommal
- 20 Menü nyelvének kiválasztása

## 21 Internetrádió hallgatása

- 21 Rádióadó kiválasztása
- 22 Kedvencek létrehozása és kezelése
- 23 Kedvencek lehívása
- 23 Rádióadó keresése és hozzáadása a kedvencekhez
- 25 Saját zene lejátszása a Médiaközpont használatával
- 26 A Média-központ lejátszási listái
- 27 MyMediaU médiatár rádióadók kezelése az interneten
- 29 Földi sugárzású rádióadók hallgatása
- 29 Rádióadó beállítása és mentése
- 30 Az elmentett rádióadók behívása
- 30 RDS-vétel

## 31 Beállítások elvégzése

- 32 MyMediaU kezelése
- 32 Hálózat
- 33 Dátum és pontos idő
- 35 Ébresztőóra
- 37 Nyelv
- 37 Dimmer
- 37 Alvásidőzítő
- 38 Puffer
- 38 Időjárás
- 39 FM-beállítás
- 39 Helyi rádióadó beállítása
- 40 Lejátszási beállítások
- 40 Hangszínszabályozó
- 40 A lejátszás folytatása bekapcsoláskor
- 41 Szoftver frissítése
- 41 Gyári beállítások visszaállítása
- 42 Időjárási/pénzügyi és rendszerinformációk az információs központban
- 42 Időjárás információk
- 42 Pénzügyi információk
- 42 Rendszerinformációk

## 43 Külső készülék csatlakoztatása

- 43 Külső készülékről való lejátszás az internetrádión keresztül
- 43 Internetrádió hallgatása külső készüléken keresztül
- 44 Üzemzavar / Hibaelhárítás
- 45 Tisztítás
- 46 Szójegyzék
- 48 Hulladékkezelés
- 49 Megfelelőségi nyilatkozat
- 50 Műszaki adatok
- 51 Jótállási jegy

## Megjegyzések az útmutatóhoz

Figyelmesen olvassa el a biztonsági előírásokat. Az esetleges sérülések és károk elkerülése érdekében csak az útmutatóban leírt módon használja a terméket.

Őrizze meg az útmutatót, hogy szükség esetén később ismét át tudja olvasni.

Amennyiben a terméket továbbadja, a használati útmutatót is adja oda az új tulajdonosnak.

Az útmutatóban szereplő jelek:

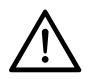

Ez a jel sérülésveszélyre figyelmeztet.

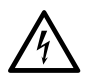

Ez a jel az elektromos áram használatából adódó sérülésveszélyre figyelmeztet. A **VESZÉLY** szó esetleges súlyos sérülésekre és életveszélyre utal.

A **VIGYÁZAT** szó sérülésekre és súlyos anyagi károkra utal.

A **FIGYELEM** szó könnyebb sérülésekre vagy rongálódásra utal.

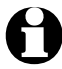

A kiegészítő információkat így jelöljük.

## Biztonsági előírások 🕂

## Rendeltetés

- A készülék internetrádió állomások vezeték nélküli befogására, és zenefájlok lejátszására alkalmas WLAN-on keresztül.
- A termék magánjellegű felhasználásra alkalmas, ipari célokra nem használható.
- A terméket csak mérsékelt éghajlati körülmények között használja.

## VESZÉLY gyermekek esetében

- A gyermekek nem ismerik fel az elektromos készülékek nem megfelelő használatából esetlegesen következő veszélyeket. A készüléket gyermekektől tartsa távol.
- Az elemek lenyelése életveszélyes lehet. Ezért tartsa az elemeket és a távirányítót olyan helyen, ahol kisgyermekek nem érik el. Egy elem esetleges lenyelése esetén azonnal forduljon orvoshoz.
- A csomagolóanyagot gyermekektől tartsa távol. Többek között fulladásveszély áll fenn!

#### VESZÉLY elektromos áram következtében

 A készüléket ne merítse vízbe vagy más folyadékba, mert ellenkező esetben áramütés veszélye áll fenn.

- Ne érintse meg a készüléket vizes kézzel, és ne működtesse a szabadban vagy magas páratartalmú helyiségekben.
- Csak olyan, szakszerűen beszerelt csatlakozóaljzathoz csatlakoztassa a készüléket, amelynek hálózati feszültsége megegyezik a készülék műszaki adataival.
- Ne helyezzen semmilyen folyadékkal töltött edényt, pl. vázát, a készülékre vagy annak közelébe. Az edény felborulhat, és a folyadék hátrányosan befolyásolhatja a készülék elektromos biztonságát.
- Semmi esetre se nyissa ki, illetve ne távolítsa el a burkolat részeit. A burkolat belsejében feszültségvezető részek találhatók, amelyek megérintése áramütést okozhat.
- Ne dugjon semmilyen tárgyat a készülék nyílásaiba. Fennáll a veszélye, hogy hozzáér a feszültségvezető részekhez.
- Húzza ki a hálózati adaptert a csatlakozóaljzatból, ...
  - ... ha használat közben üzemzavar lép fel,
  - ... használat után és
  - ... vihar esetén.

Mindig a hálózati adaptert húzza, ne a csatlakozókábelt.

 A készülék teljes áramtalanításához húzza ki a hálózati adaptert a csatlakozóaljzatból.

- A csatlakozóaljzatnak könnyen elérhetőnek kell lennie, hogy szükség esetén gyorsan ki tudja húzni a hálózati adaptert. Úgy helyezze el a csatlakozókábelt, hogy senki se botolhasson meg benne.
- A csatlakozókábelt nem szabad megtörni vagy összenyomni.
   A csatlakozókábelt tartsa távol forró felületektől és éles szélektől.
- Ne használja a készüléket, ha a készüléken, a hálózati adapteren vagy a csatlakozókábelen sérülést észlel, illetve ha a készülék leesett.
- Soha ne üzemeltesse a készüléket felügyelet nélkül.
- Semmilyen változtatást ne hajtson végre a készüléken. A csatlakozókábelt is csak szakember cserélheti ki. A készüléken vagy a hálózati adapteren szükséges javításokat bízza szakemberre, vagy forduljon a kereskedőhöz.

A szakszerűtlenül végzett javítások jelentős veszélyforrássá válhatnak a készüléket használó személyre nézve.

#### VIGYÁZAT - sérülésveszély

- Ha az elemből kifolyna a sav, kerülje, hogy az bőrrel, szemmel vagy nyálkahártyával érintkezzen. Adott esetben az érintett testfelületet azonnal mossa le tiszta vízzel, és forduljon orvoshoz.
- Az elemeket feltölteni, szétszedni, tűzbe dobni vagy rövidre zárni tilos. Robbanásveszély!

#### FIGYELEM - anyagi károk

- A készüléket egy egyenes, stabil felületre állítsa.
- Óvja a készüléket erős ütődéstől, leeséstől, portól, nedvességtől, közvetlen napsugárzástól és extrém hőmérsékletektől.
- Tartsa távol a készüléket a hőforrásoktól, mint pl. tűzhelylapoktól vagy sütőktől.
- Ha a készüléket polcra helyezi, mindegyik oldalról hagyjon legalább 10 centiméternyi szabad helyet.
- Ne helyezzen gyertyát vagy más nyílt tűzforrást a a készülékre.
- Ha a készüléket hideg helyről meleg helyre viszi, a készülékben pára csapódhat le. Ilyenkor ne használja a készüléket néhány óráig.
- Ne helyezze a készüléket mágneses mezők (pl. televíziókészülékek vagy másik hangszórók) közvetlen közelébe.

 A készülék hangszórójában erős mágnesek találhatók. A mágnescsíkos kártyákat, mint pl. hitelkártyákat, bankkártyákat tartsa távol a hangszórótól.

A mágnescsík károsodhat. Tartson távol a készüléktől minden mágneses adathordozót, illetve olyan készülékeket, amelyre a mágnesesség hatással lehet, vagy amelynek működését akadályozhatja.

- Óvja az elemeket a túlzott hőtől. Vegye ki az elemeket a távirányítóból, ha azok elhasználódtak, illetve ha hosszabb ideig nem használja a készüléket. Így elkerülhetőek az elemből kifolyó sav által okozott károk.
- Mindig cserélje ki az összes elemet. Ne használjon különböző típusú, márkájú vagy kapacitású elemeket.
- Szükség esetén tisztítsa meg az elemek és a készülék csatlakozási felületeit az elemek behelyezése előtt. Túlmelegedés veszélye!
- Az elemek behelyezésekor ügyeljen a helyes polaritásra (+/-).
- A termék tisztításához ne használjon maró vegyszert, agresszív vagy súroló hatású tisztítószert.

 Nem teljesen kizárt, hogy egyes lakk és műanyag bevonatok vagy különböző bútorápoló szerek a készülék csúszásgátló talpait károsítják és felpuhítják. Szükség esetén helyezzen a készülék alá csúszásmentes alátétet, így elkerülhető, hogy kellemetlen nyomok maradjanak a bútoron.

## Termékrajz (tartozékok)

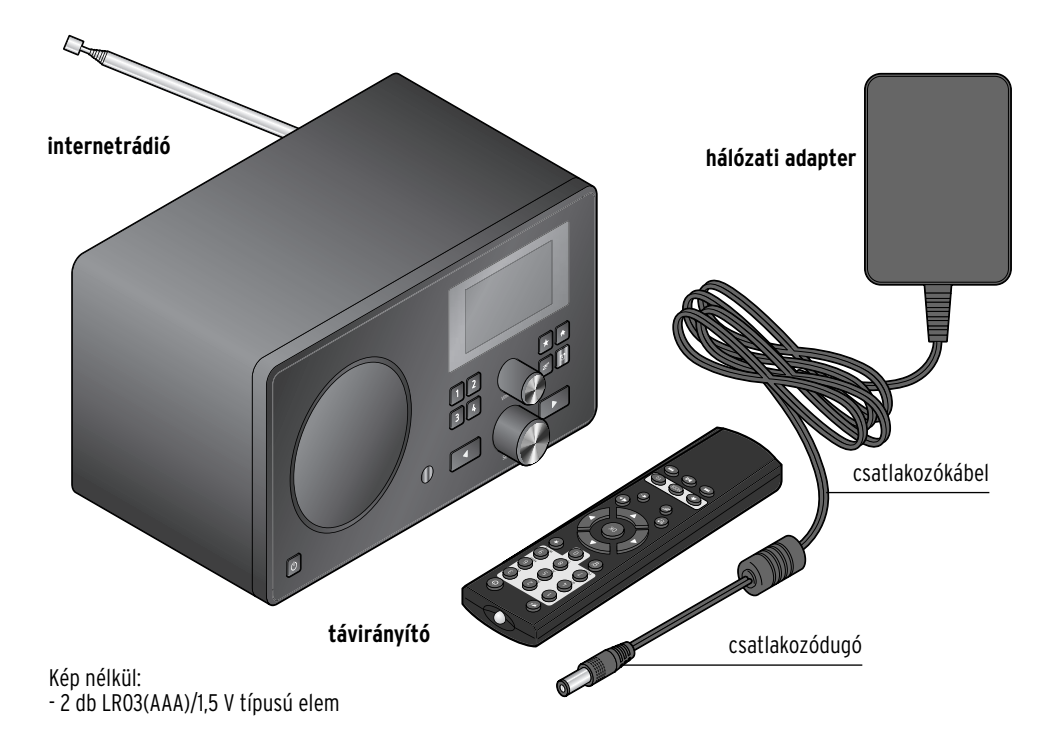

#### Előlap

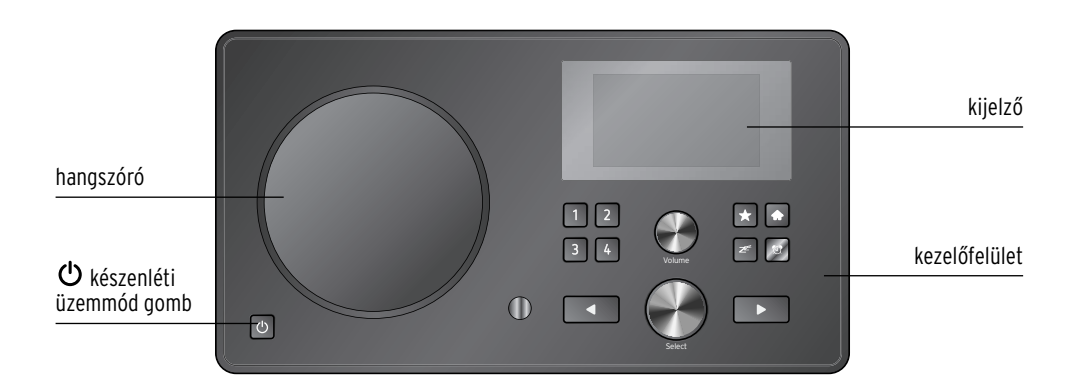

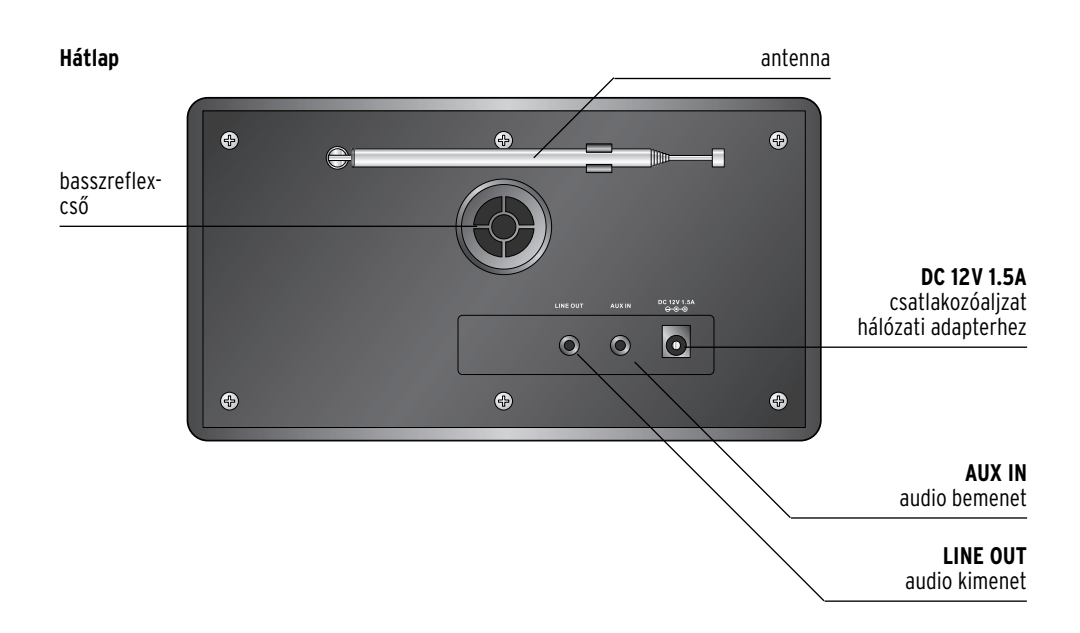

#### Kezelőfelület

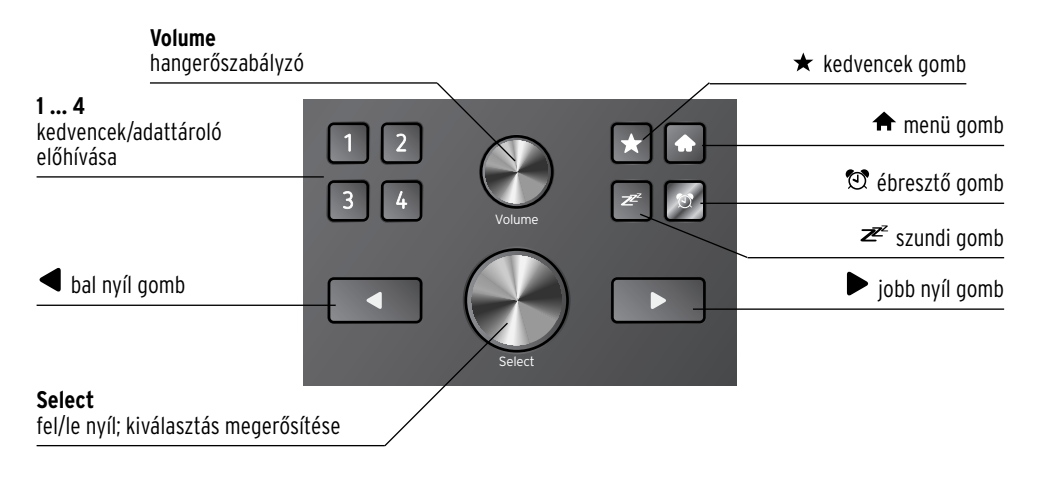

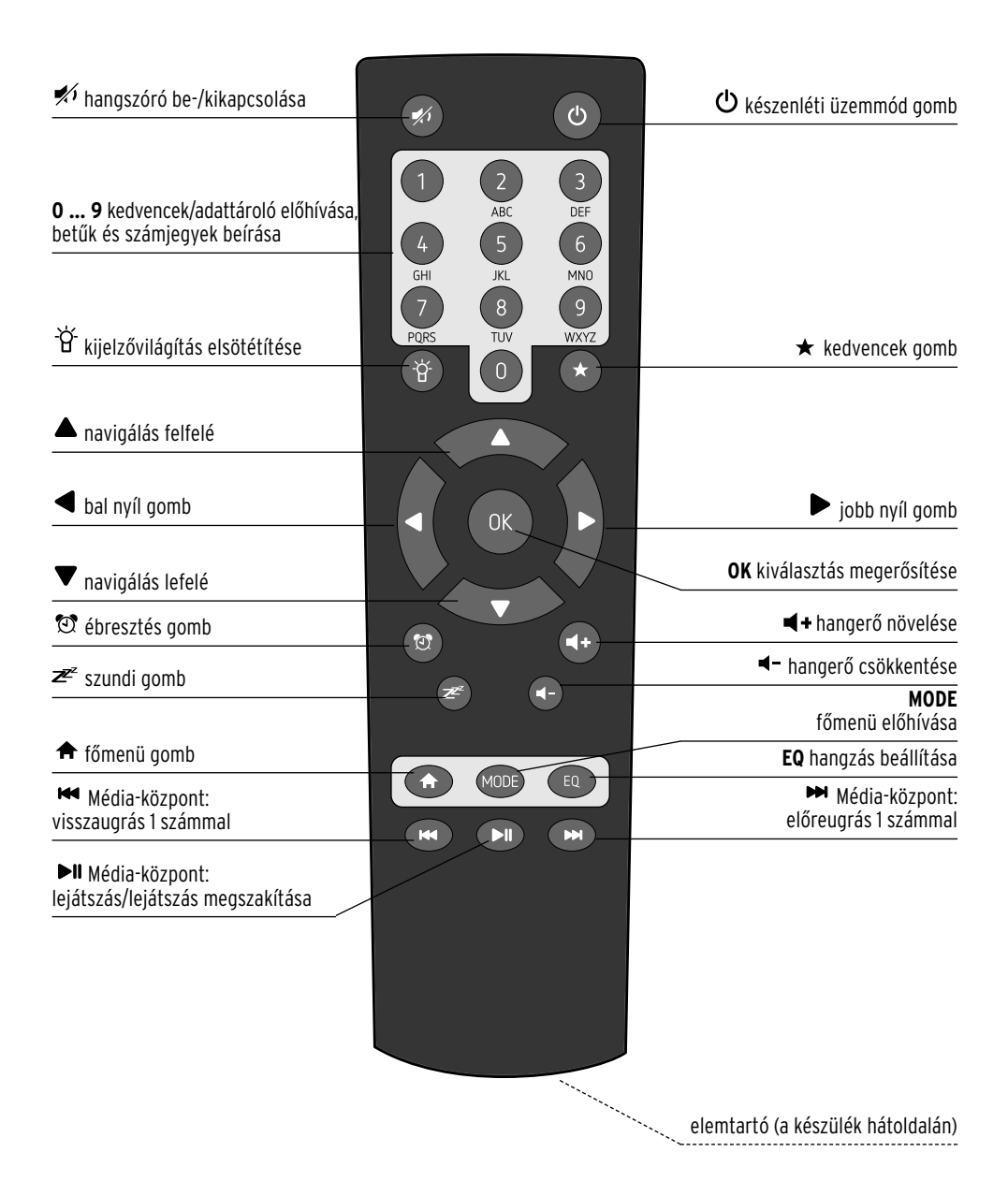

#### Kijelző jelzései

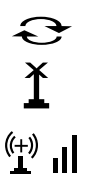

- kapcsolódás, a készülék dolgozik
- nincs rádiós jel
- sikeres rádiójel vezérlésű kapcsolat/relatív jelerősség

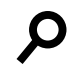

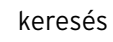

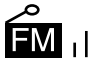

URH vétel

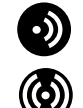

nincs RDS-vétel

- RDS-vétel lehetséges
- × 🖻 audiokészülék csatlakoztatva
  - ð Ø

**⊡** 

hangszóró ki van kapcsolva

- ébresztőóra be van kapcsolva
- internet-rádióadó kedvencekhez adása
  - adat átvétele a Média-központból a lejátszási listára
  - → FM-rádióadók mentése

## Üzembe helyezés és alapműveletek

#### Kicsomagolás

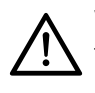

**VESZÉLY gyermekek esetében** – életveszély fulladás/kisméretű tárgyak lenyelése következtében

- A csomagolóanyagot gyermekektől tartsa távol. Azonnal távolítsa el. A termék kisebb részeit (pl. elemek) olyan helyen tárolja, ahol gyerekek nem érik el.
- Vegye ki a készüléket a csomagolásból, és távolítsa el az összes csomagolóanyagot.
- ▷ Távolítsa el a védőfóliát a kijelzőről.

#### Elemek behelyezése a távirányítóba

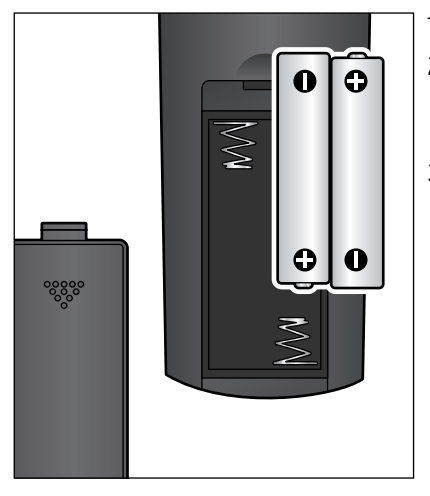

- 1. Tolja le az elemtartó fedelét.
- Helyezze be az elemtartóba az ábra szerint mindkét elemet (mellékelve). Ügyeljen a polaritásra (+/-).
- 3. Tolja vissza az elemtartó fedelét.

#### Készülék elhelyezése

#### FIGYELEM - anyagi károk

- Óvja a készüléket magas hőtől, mint például közvetlen napsugárzástól vagy fűtőtest melegétől. Ne helyezzen nyílt tűzforrást, mint pl. égő gyertyát, és folyadékkal töltött edényt a készülékre vagy annak közelébe.
- Ha a készüléket polcra helyezi, mindegyik oldalról hagyjon legalább 10 centiméter szabad helyet.
- Ne helyezzen tárgyakat a készülékre.
- ▷ Állítsa a készüléket stabil, vízszintes felületre.

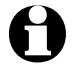

Az internetrádió kb. 100 méteres körzetben tudja fogni a WLAN jeleket. A hatótávolságot és a vétel minőségét a környezeti feltételek is befolyásolják. A készülék elhelyezésekor az alábbiakat vegye figyelembe:

- Különböző akadályok, mint szekrények, falak vagy betonfödémek csökkenthetik a sugárzás hatótávolságát.
- Erős mágneses mezők, mint pl. hangszórók, zavarhatják a vételt.
- A zavarmentes vétel eléréséhez adott esetben több helyen is próbálja ki a rádiót.

#### Csatlakoztatás a hálózathoz

#### FIGYELEM - anyagi károk

• Kizárólag a mellékelt hálózati adaptert használja.

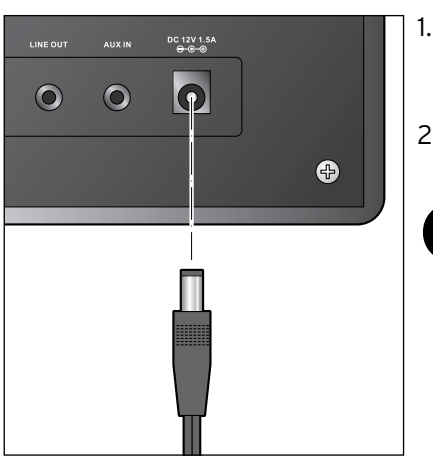

- Csatlakoztassa a hálózati adapter csatlakozódugóját a készülék hátulján lévő DC 12V 1.5A csatlakozóaljzathoz.
- Csatlakoztassa a hálózati adaptert egy könnyen elérhető fali csatlakozóaljzathoz.
  - Amíg a készülék csatlakoztatva van a villamos hálózathoz, készenléti üzemmódban van, és kevés áramot fogyaszt. A készülék teljes kikapcsolásához húzza ki a hálózati adaptert a csatlakozóaljzatból.

## Bekapcsolás / Készenléti üzemmód

A hálózati csatlakoztatás után a készülék azonnal bekapcsol. A készülék bekapcsolása közben a kijelzőn először a *Willkommen (Üdvözöljük)*, majd a *Verbinden zum Netzwerk (Kapcsolódás a hálózathoz)* üzenet jelenik meg. Az első üzembe helyezéskor még nincsenek beállított hálózati kapcsolatok, ezért a kijelzés a *Scannen für Funknetz (Vezeték nélküli hálózat keresése)* menüpontra ugrik. Adott esetben pár másodperc múlva megjelennek a környezetben található vezeték nélküli hálózatok (WLAN). (lásd: "Kapcsolat létrehozása első alkalommal" c. fejezet).

- A további teendőket a "Kapcsolat létrehozása első alkalommal" c. fejezet szemlélteti.
- A készülék készenléti (standby) üzemmódra állításához nyomja le a
   O gombot.
- A készülék ismételt bekapcsolásához nyomja le újra a d gombot.
   Ha a készülék nem volt áramtalanítva, a legutóbbi beállításokkal indul el.

Készenléti üzemmódban a készülék a dátumot és a pontos időt jelzi, de ez igény szerint bővíthető az időjárási adatok (lásd: "Időjárási/pénzügyi és rendszerinformációk az információs központban" c. fejezet) kijelzésével. Ezt követően a kijelzőn felváltva jelennek meg a dátum/pontos idő és az időjárási oldalak.

Készenléti üzemmódban a távirányítón az **0K** gombbal, illetve a készüléken a **Select** gombbal közvetlenül a két kijelzés között is lehet váltani.

## Hangerő szabályozása

A készüléken:

- A hangerő csökkentéséhez tekerje el a Volume szabályzót az óramutató járásával ellentétes irányba.
- A hangerő növeléséhez tekerje el a Volume szabályzót az óramutató járásával megegyező irányba.

Hangerőszabályzás a távirányítóval:

- ▷ A hangerő csökkentéséhez nyomja le a VOL- gombot.
- ▷ A hangerő növeléséhez nyomja le a VOL+ gombot.
- ▷ A hangszóró kikapcsolásához nyomja le a 🖋 gombot.
- ▷ A hangszóró bekapcsolásához nyomja le ismét a nyombot.

## Rendszerfeltételek

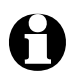

A szakkifejezésekhez a szójegyzék nyújt segítséget.

Az internetrádió működéséhez a rádiót egy meglévő, vezeték nélküli hálózathoz (WLAN) kell csatlakoztatni. Bizonyosodjon meg afelől, hogy az alábbi feltételek teljesítve vannak-e:

- Szüksége van:
  - szélessávú internetkapcsolatra, tehát egy DSL kapcsolatra;
  - egy vezeték nélküli hozzáférési pontra (Access Point), tehát egy WLAN routerre vagy egy WLAN routerre modemmel, ami létrehozza a kapcsolatot az internetrádió és az internet között;
  - egy átalánydíjas előfizetésre, mert a rádióhallgatás közben folyamatosan töltődnek le adatok az internetről, és az átalánydíjas előfizetés nélkül tetemes összeg halmozódhat fel;
  - egy számítógépre, amennyiben az internetrádión keresztül digitális zenegyűjteményéhez is hozzá szeretne férni.
- Amennyiben a hálózat WEP vagy WPA titkosítással védett, a jelszóra szükség lesz a csatlakoztatáskor. Nem titkosított hálózatok esetében nincs szükség jelszóra.
- Ha az Ön vezeték nélküli hálózata nem látható, akkor a kapcsolódáshoz az internetrádió MAC-címének megadása szükséges.
   A MAC-cím az *Információs központ > Rendszerinformációk > Információ a vezeték nélküli hálózatról > MAC-cím* útvonalon érhető el.
   A MAC-cím megadásához szükséges tudnivalókat az Access Point (hozzáférési pont) útmutató súgójában talál (WLAN router).
- Ügyeljen arra, hogy a hozzáférési pont (WLAN router) be legyen kapcsolva és a WLAN-adatátvitel aktív legyen.
- Ha a routerben már megadta az állandó IP-címeket, akkor adjon meg egyet ezek közül az internetrádióban. További beállítások: hálózati maszk, átjáró és DNS (lásd a "Beállítások elvégzése" c. fejezet "Hálózat" bekezdését).

## Navigálás a menüben

A készülék menüje a távirányítóval és a készülék kezelőgombjaival is kezelhető.

|                                                           | Távirányító | Készülék                         |
|-----------------------------------------------------------|-------------|----------------------------------|
| felfelé lépés a menüben                                   |             | Select szabályzó balra tekerése  |
| lefelé lépés a menüben                                    | ▼           | Select szabályzó jobbra tekerése |
| balra lépés a soron belül/<br>egy szinttel feljebb lépés  | •           | 4                                |
| jobbra lépés a soron belül/<br>egy szinttel lejjebb lépés | ►           | ►                                |
| kiválasztás megerősítése                                  | OK          | Select szabályzó megnyomása      |
| viceza a főmenübe                                         | A           | •                                |
| vissza a iomenube                                         | MODE        | - 7                              |

#### Számjegyek, betűk és speciális karakterek bevitele

A készüléken:

A nyíl villog a szabad helyen.

A következő karakter kijelzéséhez tekerje el jobbra a **Select** szabályzót.

Az előző karakter kijelzéséhez tekerje el balra a **Select** szabályzót.

A sorrend a következő: szóközök, betűk (nagyés kisbetű felváltva), speciális karakterek, számjegyek.

A ▶ gombbal tud előre lépni, ekkor a beírt karaktert rögzíti a készülék.

A ◀ gombbal tud egyet hátra lépni, és amennyiben szükséges, javíthat.

Ha végzett a bevitellel, hagyja jóvá a **Select** szabályzó megnyomásával.

Egyetlen bevitel törléséhez válassza a szóközt (közvetlenül az **A** előtt).

| <b>T</b> | 10      |             |     |
|----------|---------|-------------|-----|
| SSID     | bevite  | ele         |     |
|          |         |             |     |
| ←        | MOZOG → | BEVITEL: ↑↓ | ок⊷ |

16.23

(+)

 (+)
 16:23

 SSID bevitele

 ●

 ← MOZOG → BEVITEL: ↑↓ OK +

A távirányítóval:

A nyíl villog a szabad helyen.

Nyomja le többször a megfelelő számjegyet:

- **0** 0 (bevitel törlése)
- 1 1(szóköz) @!" #\$%&'()\*+,-./:; <=>?[\]^ `{|}~
- **2** 2 A B C a b c
- **3** 3 D E F d e f
- **4** 4GHlghi
- **5** 5JKLjkl
- **6** 6 M N O m n o
- 7 7 P Q R S p q r s
- **8** 8TUVtuv
- **9** W X Y Z w x y z

A számjegyek és betűk csak a nyíl gombok használatával is bevihetők:

- visszalépés az előző karakterre, a beírt karakter felülírható
  - számjegy/betű kiválasztása
  - számjegy/betű kiválasztása
- előrelépés a következő karakter helyére, utolsó karakter mentése
- **OK** teljes beírás jóváhagyása

## Kijelzőről leolvasható információk

A kijelző legalsó soráról az adott menüpont parancsai olvashatók le, pl.:

|   | ÷ | MOZOG | $\rightarrow$ | BEVITEL: $\uparrow \downarrow$ | ок⊷ |   |  |
|---|---|-------|---------------|--------------------------------|-----|---|--|
|   |   |       |               |                                |     |   |  |
|   |   |       |               |                                |     |   |  |
| < |   |       | 1             | /6                             |     | > |  |
|   |   |       |               |                                |     |   |  |
|   |   |       |               |                                |     |   |  |

lépegetés a soron belül ◀ és ▶ gombbal, beírás a ▲ és ▼ gombbal, és beírás jóváhagyása az **0K**, illetve a **Select** gombbal

egy szinttel feljebb lépés a ◀ gombbal kiválasztott menüpontok 1-6.

egy szinttel lejjebb lépés a menüben 🕨

## Kapcsolat létrehozása első alkalommal

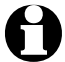

- A problémamentes rádiós kapcsolathoz, a csatlakoztatást az első alkalommal a hozzáférési pont (WLAN router) közelében végezze el.
  - Amint létrejött a rádiós kapcsolat, amennyiben szükséges át tudja állítani a menü nyelvét (lásd. 20. oldal).

| Ð            | 00.00               | 1. |
|--------------|---------------------|----|
| Ver<br>Net   | binden zum<br>zwerk |    |
| )            | >>>>>               |    |
|              |                     | _  |
|              |                     |    |
| Γ            | 01:44               | ٦  |
| <b>ا</b> ر 1 | ➡ APOF              |    |
| lı.          | <b>⊩●</b> BAVOX     |    |
| <b>1</b> 100 |                     |    |
|              | 1/6                 |    |

A készülék bekapcsolásához nyomja meg a 🖒 gombot.

A készülék bekapcsolása közben a kijelzőn először a *Willkommen (Üdvözöljük)*, majd a *Verbinden zum Netzwerk (Kapcsolódás a hálózathoz)* üzenet jelenik meg.

Az első üzembe helyezéskor még nincsenek beállított hálózati kapcsolatok, ezért a kijelzés a **Scannen für Funknetz** (Vezeték nélküli hálózat keresése) menüpontra ugrik.

A készülék megjeleníti a rendelkezésre álló vezeték nélküli hálózatokat.

A hálózati név (SSID) előtt látható 3 függőleges sáv a hálózat relatív jelerősségét mutatja.

A kulcs szimbólum azt jelzi, hogy a hálózat jelszóval védett.

- Ha a készülék nem talál vezeték nélküli hálózati kapcsolatot, a kijelzőn a Kein Netzwerk gefunden (Nincs vezeték nélküli hálózat) üzenet jelenik meg. Adott esetben válasszon új helyet a rádiónak, és ellenőrizze a WLAN routert.
  - A hozzáférési pont SSID-je a hozzáférési pontok (routerek) beállításainál található.

## <u>1</u> 01:44 Jelszó bevitele 134441476834764 <u>16/16</u> € MOZOG → BEVITEL: ↑↓ 0K +

2. Válassza ki saját hálózatát, és hagyja jóvá az **OK** gombbal.

Ha a hálózat jelszóval védett, a rendszer felkéri annak megadására.

 Adja meg a jelszót a távirányító számjegyés betűgombjaival, vagy közvetlenül a készüléken.

A jelszó beírásakor vegye figyelembe a nagy- és kisbetűs írásmódot.

Vezeték nélküli hálózatát mindenképpen védje jelszóval. Csak így kerülhető el az illetéktelen behatolás és a visszaélés.

| 00. | .00 |
|-----|-----|

Kapcsolódás a hálózathoz

>>>>>

(+) 1

Ð

01:44

Internetes rádió

Média-központ

FΜ

1/6

A csatlakozás a hálózathoz pár másodpercig tart.

A kapcsolat létrejötte után a kijelzőn a főmenü látható a fő menüpontokkal:

• MyMediaU

Internetes médiatárhoz való hozzáférés: Ez a menüpont csak akkor jelenik meg, ha a funkciót a **beállítások** >

MyMediaU kezelése alatt aktiválta.

- Internetes rádió rádióadó elérése világszerte
- *Média-központ* UPnP-kompatibilis készülékek elérése stream támogatott szoftverrel
- ۰FM

földi sugárzású URH rádióadók, WLAN nem szükséges

- Információs központ időjárási, pénzügyi és rendszerinformációk elérése
- AUX külső készülék csatlakoztatása
  - (MP3-lejátszó)
- Beállítások különböző rendszerbeállítások, ébresztőóra
- ▷ A távirányító MODE gombjával ezeket a menüpontokat közvetlenül ki tudja választani, és válthat közöttük.

## Menü nyelvének kiválasztása

Az alábbi nyelvek közül választhat: **English, Deutsch, Français, magyar, český**, slovensky és polski.

| (+) II  | 01:44 |   | 1. |
|---------|-------|---|----|
| Wecker  |       |   |    |
| Sprache |       |   |    |
| Dimmer  |       |   |    |
| <       | 5/16  | > |    |
| (+) II  | 01:44 |   | 2. |
| Engl    | ish   |   |    |
| • Deut  | tsch  |   |    |
| Fran    | çais  |   |    |
| <       | 2/7   | ⊷ |    |

- Válassza ki az **Einstellungen (Beállítások)** menüpont alatt a **Sprache (Nyelv)** almenüt.
- Válassza ki a kívánt nyelvet, és hagyja jóvá az **OK** gombbal.
- A ◀ gombbal egy szinttel feljebb lép a menüben, a ♠ vagy a MODE gombbal a főmenübe tud visszalépni.

## Internetrádió hallgatása

>

>

#### Rádióadó kiválasztása

## <u>(+</u>) **แ** 01:44

My mediaU

## Internetes rádió

Média-központ

2/7

1/5

## 🖽 iRadio

Kedvencek

Rádióadó/Zene

Helyi rádió

<

| (+)) II  | iRadio |   |
|----------|--------|---|
| Globális | Top 20 |   |
| Műfaj    |        |   |
| Ország/  | Hely   |   |
| <        | 1/3    | > |

 Válassza ki az Internetes rádió lehetőséget.

Az almenüben az alábbi menüpontok találhatók:

- Kedvencek tárolt rádióadók listája
- Rádióadó/Zene világszerte befogható rádióadók listája
- Helyi rádió környező rádióadók listája (meghatározás az Ön IP-címéről, egyénileg is beállítható)
- Legutóbb hallgatott rádióadók az Ön által hallgatott rádióadók listája
- Szerviz rádióadó keresése és rádióadók megadása manuálisan
- Az első üzembe helyezés alkalmával még nincsenek rádióadók tárolva a kedvencek vagy az előzmények listájában.

Válassza ki pl. Rádióadó/Zene.

ltt az alábbiak közül választhat:

- *Globális Top 20* a világszerte legtöbbet hallgatott 20 rádióadó
- Műfaj

választás zeneműfajnak megfelelően

• Ország/Hely országok szerinti választás

| (+)) II | iRadio         |        |
|---------|----------------|--------|
| alster  | radio 106!8 ro | ck'n p |
| hr3     |                |        |
| Hit Ra  | dio Antenne    |        |
| <       | 7/14           | >      |

| (+)) II             | iRadio        |       |
|---------------------|---------------|-------|
| Hozzáa              | dás a kedvenc | ekhez |
| Automatikus keresés |               |       |
| Lejátsz             | ás            |       |
| <                   | 1/3           | >     |

3. Válasszon rádióadót.

4. Hagyja jóvá a kiválasztást ...

A készülék létrehozza a kapcsolatot (ha megfelelő a jelerősség). Már hallgathatja is a kiválasztott rádióadót.

... vagy lépjen a ▶ gombbal a rádióadó kiválasztása almenübe.

5. Itt az alábbiak közül választhat:

• Hozzáadás a kedvencekhez

Automatikus keresés

 A kiválasztott lista adóiba egymás után,
 kb. 30 másodpercig bele lehet hallgatni
 Lejátszás

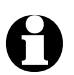

Ezek az opciók mindig használhatók, ha egy rádióadót megjelölt.

#### Kedvencek létrehozása és kezelése

- ▷ Kedvencek létrehozásához ...
  - ... válassza ki a rádióadót, és pár másodpercig tartsa lenyomva a ★ gombot.

A kijelző legfelső sorában a 🔄 szimbólum jelenik meg, miközben a készülék elmenti a rádióadót.

A kijelzés a *KEDVENCEK* részhez ugrik.

A távirányító ▲ / ▼ gombjával, illetve a készüléken a **Select** szabályzóval ki tud választani egy másik tárhelyet, amit az **OK** gombbal, illetve a **Select** szabályzó lenyomásával tud jóváhagyni. Vagy várjon pár másodpercig, ekkor a beállított tárhelyet automatikusan elmenti a készülék.

... jelöljön ki egy rádióadót, és válassza ki a *Hozzáadás a kedvencekhez* almenüt, majd hagyja jóvá.

| (+)<br>1 | iRadio |   |
|----------|--------|---|
| Törlés   |        |   |
| Fel      |        |   |
| Le       |        |   |
| <        | 1/5    | > |

Az *Internetes rádió > Kedvencek* menü alatt az alábbi menüpontok találhatók:

- Törlés rádióadó törlése a kedvencek listáról
   Fel / Le rádióadók rendezése a listán
- Átnevezés a rádióadót tetszés szerint nevezheti el
- Lejátszás

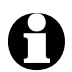

Összesen 250 rádióadó vehető fel a kedvencekhez.

## Kedvencek lehívása

- ▷ Egy elmentett kedvenc lehívásához, nyomja le a megfelelő számjegygombot, vagy lépjen a ₩, illetve ➡ gombbal a tárhelyre.
- A készüléken 1 ... 4 számjegygombok állnak rendelkezésre.
- A távirányítón az összes szám megadható.
- Két- vagy háromjegyű szám megadásához gyorsan nyomja le egymás után a gombokat.

A számjegygombok lenyomása közben a tárhely nagy formátumban jelenik meg a kijelzőn.

## Rádióadó keresése és hozzáadása a kedvencekhez

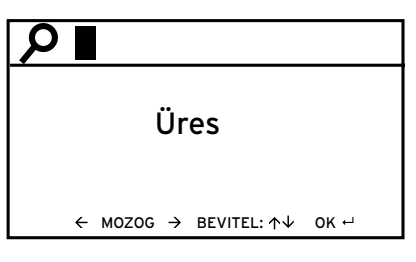

Rádióadó keresése:

- Ha egy bizonyos rádióadót keres, amelynek tudja a nevét vagy legalább egy részét, válassza ki a Szerviz > Rádióadó keresése menüpontot.
- Adja meg a rádióadó nevét vagy egy ismert részt belőle. A kis- és nagybetűs írásmódot itt nem kell figyelembe venni.

Minden rádióadót megjelenít a készülék, melynek nevében a betűk és számok a megadott sorrendben fordulnak elő. Amennyiben nem talál a megadott névnek megfelelő adót a rádió, a kijelzőn az **Üres** jelzés jelenik meg.

Rádióadó hozzáadása a kedvencekhez:

 Olyan rádióadót is hozzáadhat a kedvencekhez, amely eddig nem szerepelt a lejátszási listán, amennyiben a webcímet ismeri.

Ez a rádióadó azonnal bekerül a kedvencek közé.

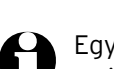

http://

(+)) II

iRadio

Úi rádióadó hozzáadása

8/8

 $\leftarrow$  MOZOG  $\rightarrow$  BEVITEL:  $\uparrow \downarrow$  OK  $\dashv$ 

Egyes rádióadók például a honlapon közvetlen linket adnak meg az internetrádió eléréséhez.

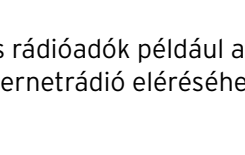

## Saját zene lejátszása a Média-központ használatával

A *Média-központ* segítségével az internetrádiót csatlakoztatni tudja egy számítógéphez vagy egy UPnP médiaszerverhez, és a rajtuk lévő zenefájlokat le tudja játszani a rádióval. Windows operációs rendszer esetén egy UPnP médiaszerver kialakítása a Média Playerrel a legegyszerűbb megoldás.

Feltétel: Windows XP, Vista, Windows7; Media Player 11 vagy újabb.

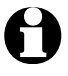

Adott esetben az UPnP-n keresztüli adatforgalmat engedélyezni kell.

Példa Windows7 operációs rendszerhez:

1. Nyissa meg a Media Playert.

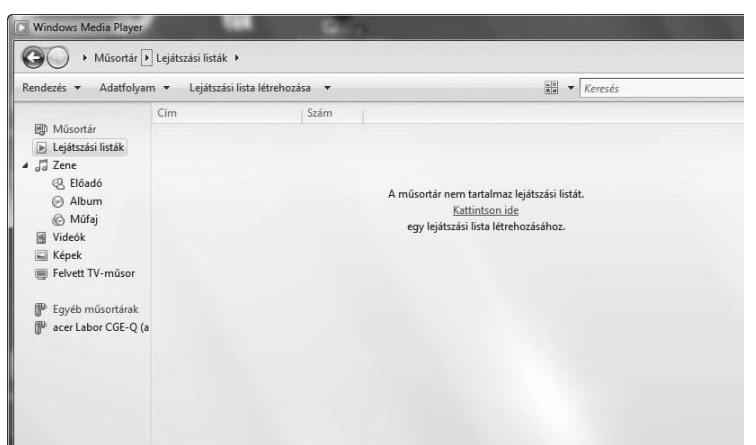

2. A menülistán kattintson a Adatfolyam, Médiaadatfolyam-továbbítás bekapcsolása menüpontra. Majd várjon pár másodpercig.

| Minden lejátszóeszköz engedélyezése                                                                                                    |
|----------------------------------------------------------------------------------------------------|
| Kívánja a médiafájlok lejátszását automatikusan engedélyezni az<br>eszközöknek?                                                                                       |
| Ha automatikusan engedélyezi a médiafájlokhoz való hozzáférést, a hálózathoz kapcsolódó<br>bármely számítógép lejátszhatja a megosztott zenéket, képeket és videókat. |
| További információk az otthoni médiafájlok internetes elérésének beállításáról                                                                                        |
| Minden számítógép és lejátszóeszköz automatikus<br>engedélyezése.                                                                                                    |
| A számítógépek és lejátszóeszközök automatikus<br>engedélyezésének letiltása.                                                                                         |
| Mégse                                                                                                    |
| Az automatikus adatfolyamküldés engedélyezése kizárólag biztonságos hálózatokon<br>ajánlott.                                                                          |

A rádión keresztül való lejátszáshoz a számítógép Olegyen bekapcsolva.

| (††))<br>1 | 01:02              |             |
|------------|--------------------|-------------|
| uPnP       |                    |             |
| Lejátszot  | t számok listája   |             |
| A lejátsz  | ott számok listájá | nak törlése |
| <          | 1/3                | >           |

- Válassza ki a rádión a Média-központ > UPnP menüpontot, hagyja jóvá az OK gombbal.
- Válassza ki a listán számítógépét vagy az UPnP médiaszervert.
- 3. A Zene > Összes zenefájl menüponton keresztül töltse be a listára a fájlokat.
- 4. Válassza ki a kívánt zeneszámot.

Az **Összes zenefájl** helyett választhatja az UPnP szabványban meghatározott feltételeket is. Ezek az alábbiak:

- Előadó
- Album
- Műfaj

Nem kell mindet kiválasztani. Ha pl. nem határozott meg lejátszási listát a Media Player-en, a rádió kijelzőjén az **Üres** jelzés látható.

Vegye figyelembe: A fájlok neve nem lehet hosszabb 40 karakternél.

## A Média-központ lejátszási listái

A rendelkezésre álló zenefájlokból egy ideiglenes lejátszási listát is készíthet. Ezek a listák a rádió kikapcsolásakor automatikusan törlődnek.

Jelöljön ki egy számot, és tartsa lenyomva az OK gombot vagy a Select szabályzót. A szám átvétele közben a kijelzőn a 🛓 jelölés jelenik meg.

A zeneszám a *Média-központ > Lejátszott számok listája* menüpont alatt található meg.

A lejátszott számok listájának törlése menüpont alatt tudja kitörölni a listát.

▷ A ►II, ◄ és ► gombjaival a megszokott módon lehet elindítani és megszakítani a lejátszást, továbbá egy számmal előre- és hátralépni.

| ((+))<br>▲ | ıl 16:56                                 |   |  |  |
|------------|------------------------------------------|---|--|--|
|            | Ki                                       | ľ |  |  |
| •          | <ul> <li>Valamennyi ismétlése</li> </ul> |   |  |  |
|            | Egy ismétlése                            |   |  |  |
| <          | 2/4 ↩                                    |   |  |  |

- A Beállítások > Visszajátszási beállítások menüpontban az ismétlő funkciók közül választhat:
  - ۰Ki
  - Valamennyi ismétlése
  - Egy ismétlése
  - Véletlenszerű ismétlés

## MyMediaU médiatár - rádióadók kezelése az interneten

Ahhoz, hogy Ön világszerte, bármikor és minden streaming szolgáltatást támogató készülékkel el tudja érni kedvenc rádióadóit, a

<u>www.mediayou.net</u> honlapon ingyenesen saját fiókot (hozzáférést) tud létrehozni egy médiatárhoz, és bármennyi készülékkel be tud jelentkezni. A belépéshez felhasználónév és jelszó megadása szükséges.

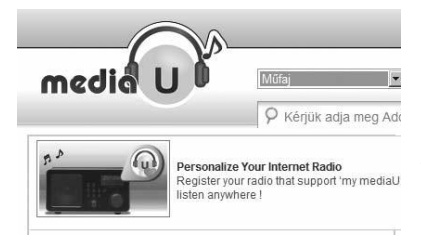

Továbbá a készülék bejelentéséhez az "Internetrádió személyre szabása" menüpont alatt készüléke MAC-címére lesz szüksége (MediaYou esetében *sorozatszám*).

- Az internetrádió MAC-címe az Információs központ > Rendszerinformációk > Információ a vezeték nélküli hálózatról > MAC-cím útvonalon érhető el.
- Ahhoz, hogy az internetrádióval hozzáférjen a médiatárhoz, a készülék bejelentése után a funkciót aktiválni kell a *Beállítások* > *MyMediaU kezelése* menüpontok alatt (lásd: "Beállítások elvégzése > *MyMediaU kezelése*).

A készülék automatikusan kapcsolódik az felhasználói fiókjához és az alábbiakat jelzi ki:

Favorite Station Favorite Location My Local Station

- Favorite Station (Kedvenc rádióadó)
- Favorite Location (Kedvenc állomáshely/Műfaj)
- My Local Station (Helyi rádióadóim)
- Manually Add (Rádióadó manuális hozzáadása)

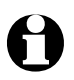

• A MyMediaU-nál való egyéni beállításoktól függően az internetrádió kijelzései eltérőek lehetnek.

>

- Ha a készüléket még nem regisztrálta MediaU fiókban, annak megfelelő utasítás jelenik meg a kijelzőn, ha a *MyMediaU* alkalmazást aktiválni szeretné.
- Ha a készüléket több fiókhoz is regisztrálta, azok megjelennek a kijelzőn az aktiválás után, és kiválaszthatja az egyiket. Jelszó megadása nem szükséges.

| (+)) II          | 01:44   |   |  |  |
|------------------|---------|---|--|--|
| My me            | diaU    |   |  |  |
| Internetes rádió |         |   |  |  |
| Média-           | központ |   |  |  |
|                  | 2/7     | > |  |  |

Ekkor megjelenik a főmenüben a *MyMediaU* menüpont.

Újra választhat az alábbi pontok közül:

- Favorite Station (Kedvenc rádióadó)
- Favorite Location (Kedvenc állomáshely/Műfaj)
- My Local Station (Helyi rádióadóim)
- Manually Add (Rádióadó manuális hozzáadása)

Ezek a menüpontok a médiatárban is megtalálhatók, ahol a rádióadók megfelelően kezelhetők és hozzárendelhetők.

|                             |              |          |               | Üdvözölj   | jük reinhold.bauer@dnt.de | my mediaU | Pr |
|-----------------------------|--------------|----------|---------------|------------|---------------------------|-----------|----|
| med                         |              | Mufa     |               |            | Földrész<br>Elérési út    |           |    |
|                             |              | Рк       | iérjük adja m | eg Adó     | neve                      |           | Ke |
| Honlap                      | my mediaU    | Kezelése | Eszköz        |            |                           |           |    |
| O my i                      | mediaU       |          |               |            |                           |           |    |
| 🖪 Kedven                    | c állomás    |          | Ked           | venc áll   | omás                      |           |    |
| 🗀 Bauer                     |              |          | 5 állom       | lás közül  |                           |           |    |
| <ul> <li>Állomás</li> </ul> |              |          | Állomás       |            |                           |           | _  |
| E Kedven                    | c hely/műfaj |          | 1.FN          | VI - 50s a | ind 60s                   |           |    |
| Dzsessz                     |              |          | D 1.FN        | V - Coun   | try                       |           |    |
| Hírek                       |              |          |               |            |                           |           |    |

A *Rádióadó manuális hozzáadása* menüpont alatt lehetséges pl. egy podcastra való feliratkozás. Ehhez ismernie kell a podcast webcímét.

- 1. A saját MediaU felhasználói fiókjában töltse ki a kijelölt részeket a "Rádióadó manuális hozzáadása" menüpont alatt.
- Az internetrádión válassza ki a *Beállítások > MyMediaU kezelése* menüpontot, és aktiválja ismét.
- A MyMediaU > Rádióadó manuális hozzáadása menüpont alatt megtalálja az összes manuálisan hozzáadott könyvtárat és címet, és ki tudja választani a podcastot.

Az alábbi podcast formátumokat támogatja a készülék:

- asx
- m3u
- pls
- pure streaming HTTP-, RTSP-, MMS-protokollal

Ha esetleg nincs elérhető vezeték nélküli hálózati, akkor az internetrádión hallgathat földi sugárzású URH-rádióadókat is.

▷ Húzza ki a teleszkópos antennát.

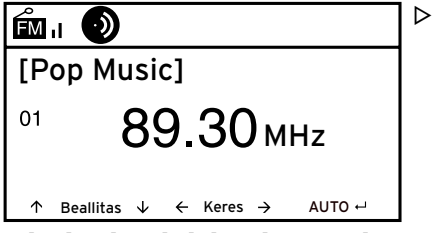

A főmenüben lépjen az *FM* menüpontra. A kijelzőn a beállított frekvencia látható. A további információk attól függnek, hogy a beállított rádióadó mit sugároz (lásd: "RDS-vétel").

## Rádióadó beállítása és mentése

A rádióadó beállításának és tárolásának három módja:

#### Manuális adókeresés:

▷ Állítsa be a frekvenciát a távirányító ▲ / ▼ gombjával, illetve a Select szabályzóval amíg olyan adót nem talál, amit szívesen hallgat, és a vételi erősség is megfelelő.

#### Automatikus adókeresés:

▷ Indítsa el az automatikus adókeresést a ◄, illetve a ▶ gombbal.

#### Rádióadó mentése

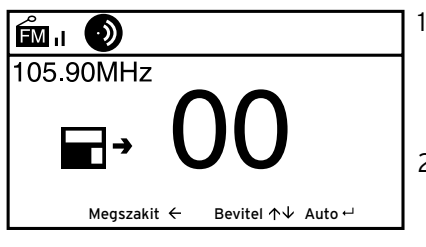

- A beállított rádióadó mentéséhez tartsa lenyomva pár másodpercig a ★ gombot, amíg a kijelzőn meg nem jelenik a ■+ és a OO jelzés.
- Válasszon ki egy tárhelyet a távirányító

   ✓ gombjával vagy a készülék Select
   szabályzójával, majd hagyja jóvá az OK
   gomb vagy a Select szabályzó lenyomásával.

Az aktuális tárhely száma a kijelző bal oldalán látható.

## Automatikus adókeresés automatikus tárolással:

 Indítsa el az automatikus adókeresést az OK gomb vagy a Select szabályzó lenyomásával.

A készülék megkezdi a keresést a teljes frekvenciatartományban, és egymás után tárolja a befogott rádióadókat.

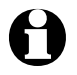

Összesen 20 tárhely áll rendelkezésre.

#### Az elmentett rádióadók behívása

- ▷ Egy tárolt rádióadó behívásához nyomja meg a megfelelő számjegygombot, vagy lépjen a ₩, illetve ➡ gombbal a tárhelyre.
- A készüléken az 1 ... 4 számjegygombk állnak rendelkezésre.
- A távirányítón az összes szám megadható.
- Kétjegyű szám megadásához gyorsan nyomja le egymás után a két számot.

A számjegygombok lenyomása közben a tárhely nagy formátumban jelenik meg a kijelzőn.

#### RDS-vétel

Az RDS-en keresztül a programazonosítót és egyéb információkat lehet fogni. Szükséges feltételek: megfelelő térerősség.

🍥 = elegendő, 🕥 = túl gyenge

Elégséges jelerősség esetén először az (RDS) jelenik meg a kijelzőn, majd - rádióadótól függően - megjelennek az esetlegesen a sugárzott információk.

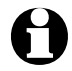

Ha az *FM* rádióadóról az internetrádióra vagy a Média Player-re átvált, a hálózati kapcsolódás eltart pár másodpercig.

▷ A 🛧 vagy a MODE gombbal kilép a rádióból, és visszatér a főmenübe.

## Beállítások elvégzése

A főmenü beállítások pontjában különböző készülék- és rendszerbeállítások elvégzése, ébresztési funkció és elalváskapcsoló programozása stb. lehetséges.

Az alábbi menüpontok találhatók:

MyMediaU kezelése

Internetes Mediayou médiatár elérésének aktiválása/deaktiválása

• Hálózat

Hálózati beállítások elvégzése

- Dátum és idő Pontos idő és dátum beállítása
- Ébresztőóra Ébresztési idő beállítása, be- és kikapcsolása
- Nyelv Menünyelv beállítása
- Dimmer

Kijelző elsötétítése és az energiatakarékos üzemmód aktiválása

- Alvásidőzítő
   Kikapcsolási idő beállítása
- *Puffer* Mentési idő beállítása a streaminghez
- Időjárás
   Időjáráskijelzés beállítása
- FM-beállítás

Mono/sztereó és frekvenciatartomány kiválasztása földi sugárzású adóhoz

- Helyi rádióadó beállítása Ország kiválasztása a helyi rádióadóhoz
- *Lejátszási beállítások* Ismétlő funkció beállítása a Média-központ fájljaihoz
- Hangszínszabályozó Előre beállított hangbeállítások kiválasztása
- A lejátszás folytatása bekapcsoláskor Készülék elindítása az utoljára végzett beállításokkal
- Szoftver frissítése Szoftver frissítő program letöltése és telepítése az internetről
- A gyári beállítások visszaállítása Összes beállítás visszaállítása

#### MyMediaU kezelése

Aktiválás Deaktiválás Itt aktiválható/deaktiválható a Mediayou internetes médiatár hozzáférés. A funkció használatához létre kell hozni egy MediaU fiókot (lásd: "*MyMediaU* médiatár – rádióadók kezelése az interneten").

#### Hálózat

(ı-

| ار <mark>لا</mark> | 16:23                               |
|--------------------|-------------------------------------|
| A veze             | eték nélküli hálózat beállít        |
| Manua              | lis konfiguráió                     |
| Hálóz<br><         | it ellenőrzése a bekapcso-<br>3/3 > |
|                    |                                     |

A *Hálózat > A vezeték nélküli hálózat beállítása* menüponton keresztül indítható el manuálisan a vezeték nélküli hálózat keresése.

 Hagyja jóvá a A vezeték nélküli hálózat beállításait az OK, illetve a Select szabályzó lenyomásával.

A készülék pár másodperc után megjeleníti a rendelkezésre álló vezeték nélküli hálózati kapcsolatokat.

 A továbbiakban a "Kapcsolat létrehozása első alkalommal" című fejezetben leírtak szerint járjon el.

#### A Hálózat > Manuális konfiguráció > Vezeték nélküli hálózat > DHCP

útvonalon keresztül tudja készülékét egy állandó címhez hozzárendelni. Normál esetben ezeknek a címeknek a kiosztása dinamikusan történik, és további beállítás nem szükséges.

- > A dinamikus kiosztáshoz válassza a DHCP (Be) lehetőséget.
- 1. A manuális bevitelhez a DHCP (Ki) lehetőséget válassza.

Ha további bevitel szükséges, mindig egy 12 számjegyű számkombinációra lesz szükség:

- IP-cím
- Alhálózati maszk
- Alapértelmezett átjáró
- Preferált DNS-szerver
- Alternatív DNS-szerver

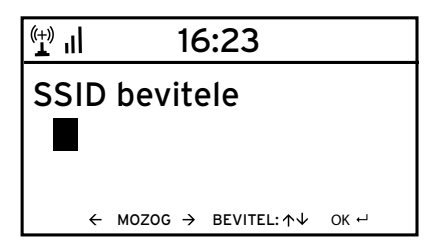

A *Hálózat > Manuális konfiguráció > Vezeték nélküli hálózat > SSID bevitele* útvonalon keresztül vihető be manuálisan a WLAN azonosító.

A *Hálózat > Manuális konfiguráció > Vezeték nélküli hálózat > Kezelés* útvonalon keresztül található azoknak a vezeték nélküli hálózati kapcsolatoknak a listája, melyeket egyszer már kiválasztott a készülék. Ha a listáról választja ki a vezeték nélküli hálózatot, a jelszó ismételt megadása nem szükséges.

A *Hálózat > Hálózat ellenőrzése a bekapcsoláskor* útvonalon keresztül aktiválható / deaktiválható, hogy a készülék a következő bekapcsoláskor kapcsolódjon-e egy hálózathoz.

Ez nagyon hasznos, mivel így áramszünet esetén az ébresztőóra továbbra is működik.

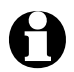

Amennyiben a készülék ismert hálózatot talál, a megfelelő jelszót automatikusan megadja a készülék.

#### Dátum és pontos idő

Az internetrádió a dátumot és a pontos időt automatikusan, egy központi szerverről veszi, amint van hálózati kapcsolat.

Azonban a téli és a nyári időszámításra az átállítást manuálisan kell elvégezni.

- Válassza ki a Dátum és idő > MESZ időszámítás (+1 óra) opciót.
- Válassza ki a ▲ / ▼ gombbal, illetve a Select szabályzóval a ...
  - ... **Be** lehetőséget a nyári időszámításhoz. ... **Ki** lehetőséget a téli időszámításhoz.
- 3. Hagyja jóvá az **OK** gomb, illetve a **Select** szabályzó lenyomásával.

## ∰**\_||** 16:23

12 óra

• 24 óra

- 4. Válassza ki a *Dátum és idő > Időformátum beállítása* menüpontot.
- Válassza ki a távirányító ▲ / ▼ gombjával, illetve a készülék Select szabályzójával a 12 vagy a 24 órás időkijelzést.
- 6. Hagyja jóvá az **OK** gomb, illetve a **Select** szabályzó lenyomásával.
- Válassza ki a Dátum és idő > Dátumformátum beállítása menüpontot.
- Válassza ki a távirányító ▲ / ▼ gombjával, illetve a készülék Select szabályzójával a kívánt formátumot.
- 9. Hagyja jóvá az **OK** gomb, illetve a **Select** szabályzó lenyomásával.

A *Dátum és idő > GMT* menüpont a greenwichi időt mutatja.

Ha nincs rádióvétel, az idő és a dátum manuálisan is beállítható.

็่∰ แ 16:23

## Dátum és idő beállítása Időformátum beállítása Dátumformátum beállítása < 2/5 >

(<u>+</u>) || 16:23

Dátum és idő beállítása 31/07/2011 21:21 DD/MM/YYY HH:MM ← MOZOG → BEVITEL: ↑↓ OK →  Válassza ki a Dátum és idő > Dátum és idő beállítása menüpontot.

- Adja meg a távirányító ▲ / ▼ gombjával, illetve a Select szabályzóval a készüléken a megfelelő értéket, és a ▶ gombbal lépjen a következő adatbeviteli mezőre.
- Hagyja jóvá az **OK** gomb, illetve a Select szabályzó lenyomásával.

## Ébresztőóra

Két különböző ébresztési idő megadása lehetséges.

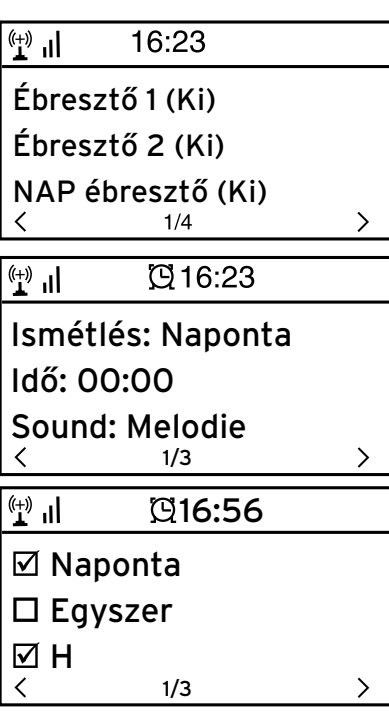

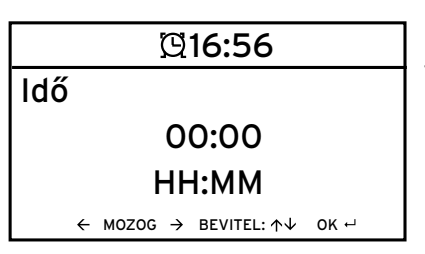

- Válassza ki a Dátum és idő > Ébresztő > Ébresztő 1.
- 2. Válassza ki a **Be** lehetőséget.
- Válassza ki az *Ismétlés* lehetőséget.
   Az OK, illetve a Select szabályzó lenyomásával tegye be vagy távolítsa el a pipát.
- Jelölje ki a Naponta, Egyszer lehetőséget vagy a kívánt napot.

Ha a *Naponta* lehetőséget jelöli meg, akkor minden napot automatikusan kipipál a készülék. Ha egy vagy több napnál kiveszi a pipát (pl. Sz, V), akkor a pipát a "Naponta" jelölésről is leveszi a készülék. Ha az *Egyszer* lehetőséget jelöli meg, akkor minden más pipát kivesz a készülék.

- 5. A ◀ gombbal lépjen egy szinttel feljebb.
- 6. Válassza ki az *Idő* menüpontot.
- Adja meg a távirányító ▲ / ▼ gombjával, illetve Select szabályzóval a készüléken a kívánt értéket, és a ▶ gombbal lépjen a következő adatbeviteli mezőre.
- 8. Hagyja jóvá az **OK** gomb, illetve a **Select** szabályzó lenyomásával.

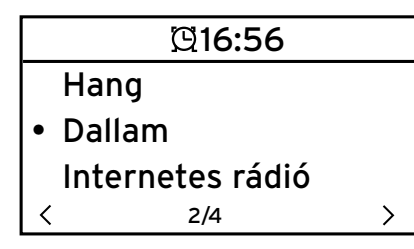

- 9. Válassza ki a *Hang* lehetőséget (ébresztő hangjelzés módja).
- 10. Válasszon a Hang, Dallam, Internetes rádió és FM közül.
- 11. A ◀ gombbal lépjen egy szinttel feljebb.

Csak az internet- vagy FM rádióval való ébresztéshez:

- 12. Válassza az **Ébresztő > Ébresztő** hangerősség menüpontot.
- 13. Állítsa be a ◀/▶ gombbal a hangerőt.
- 14. Hagyja jóvá az **OK** gomb, illetve a **Select** szabályzó lenyomásával.

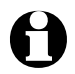

A *Hang* vagy *Melódia* esetén közepes hangerősség van előre beállítva, és nem változtatható meg.

Az Ébresztő 2 menüpontban egy második ébresztési idő beállítása lehetséges. A beállítás az előzőekben leírtak szerint történik.

| 🖞 📶 16:23         |   |
|-------------------|---|
| Ébresztő 1 (Ki)   |   |
| Ébresztő 2 (Ki)   |   |
| NAP ébresztő (Ki) |   |
| K 1/4             | > |

| Egy adoll   | laobo  | nt ner | yetti          | uotarta  | n is bea  | IIII |
|-------------|--------|--------|----------------|----------|-----------|------|
| ható (5 pe  | rc 1   | 20 pe  | <b>rc</b> ), a | amely le | telte utá | án   |
| ébreszt a l | készül | ék.    |                |          |           |      |
|             |        |        |                |          |           |      |

 Válassza ki a NAP ébresztő (szundi funkció) menüpontot.

|   | <b>©16:56</b> |   |
|---|---------------|---|
| • | Ki            |   |
|   | 5 perc        |   |
|   | 10 perc       |   |
| < | 1/8           | > |

 Válasszon ki egy időtartamot, vagy válassza a *Ki* opciót a szundi funkció kikapcsolásához.

## Ébresztő kikapcsolása

 Az ébresztőt a készülék vagy a távirányító bármely gombjának a lenyomásával lehet kikapcsolni.

A készülék ezt követően készenléti üzemmódra vált.

#### Nyelv

Az alábbi nyelvek közül választhat: **English, Deutsch, Français, magyar**, **český, slovensky** és **polski.** 

▷ Válassza ki a kívánt nyelvet, és hagyja jóvá az **OK** gombbal.

#### Dimmer

Az **Energiatakarékos üzemmód** menüpont alatt állítsa be a kijelző fényerejét energiatakarékos üzemmódban. A készülék a kijelzőt 15 másodperc után automatikusan energiatakarékos üzemmódra állítja, ha nem nyom meg egy gombot se. Ha megnyom egy gombot, a kijelző ismét normál fényerősséggel világít.

A *Bekapcsolás* menüpont alatt állítható be a kijelző állandó háttérvilágítása.

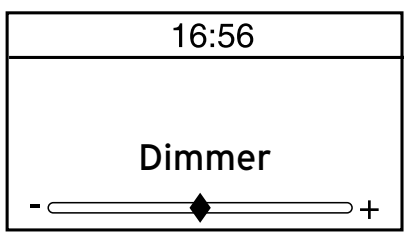

- 1. Válassza ki az *Energiatakarékos üzemmód* menüpontot.
- Állítsa be a dimmer fényerejét a ◀/▶ gombbal.
- 3. Hagyja jóvá az **OK** gomb, illetve a **Select** szabályzó lenyomásával.

vagy

- 1. Válassza ki a *Bekapcsolás* menüpontot.
- Állítsa be a dimmer fényerejét a ◀/▶ gombbal.
- 3. Hagyja jóvá az **OK** gomb, illetve a **Select** szabályzó lenyomásával.

## Alvásidőzítő

Az **Alvásidőzítő** a beállított idő (**15 perc ... 180 perc**) lejártával automatikusan kikacsolja a készüléket.

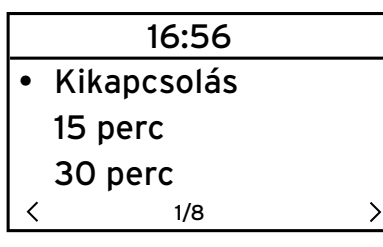

- 1. Válassza ki az Alvásidőzítő menüpontot.
- Az alvásidőzítő deaktiválásához állítson be egy kikapcsolási időt, vagy válassza a *Kikapcsolás* lehetőséget.

#### Puffer

A streaming közben jelentkező rövid megszakítások (rádióadó adatfolyam) puffereléséhez a készülék elmenti az adatokat, és pár másodperces késleltetéssel játsza le őket. A puffereléshez 2-8 másodperc állítható be.

- 1. Válassza ki a *Puffer* menüpontot.
- 2. Válassza ki a mentési időt.

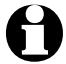

Minél hosszabb a pufferelési idő, annál kisebb a zavaró megszakítások esélye, de annál hosszabb ideig tart a kapcsolat létrehozása is.

#### Időjárás

| lı 🗜                | 16:56                |       |  |  |
|---------------------|----------------------|-------|--|--|
| Kijelz              | zések készenléti üze | emmód |  |  |
| Hőmérsékleti egység |                      |       |  |  |
| Hely                | i adatok beállítása  |       |  |  |
| <                   | 1/3                  | >     |  |  |

#### Válassza ki az Időjárás > Kijelzések készenléti üzemmódban.

 Válassza ki a *Be* vagy *Ki* lehetőséget, attól függően, hogy kijelezze-e a készülék az időjárást vagy sem.

Ha a **Be** opciót választja, az időjárás kijelzését készenléti üzemmódban a dátum/idő információval felváltva jeleníti meg a készülék.

- Válassza ki az Időjárás > Hőmérsékleti egység menüpontot.
- 4. Válasszon a *Celsius* és a *Fahrenheit* fokok közül.
- Válassza ki a Helyi adatok beállítása menüpontot a hely kiválasztásához, melynek időjárását ki szeretné jelezni.
- 6. Válassza ki a kontinenst (Afrika, Ázsia, Európa ...) > az országot (... Magyarország) > a várost ( ... Budapest).

Ezt követően a készülék továbbítja az aktuális időjárási adatokat, és az ötnapos időjárás-előrejelzést. Az időjárási adatokat innen is hozzáadhatja a készenléti kijelzőhöz:

- 1. Jelölje ki a város nevét.
- 2. Nyomja le a ▶ gombot.

A *Hozzáadás a Standby-kijelzőhöz* menüpont jelenik meg a kijelzőn.

3. Hagyja jóvá az **OK** gomb, illetve a **Select** szabályzó lenyomásával.

#### FM-beállítás

A földi sugárzású rádióadóhoz választhat mono vagy sztereó üzemmódot.

- 1. Válassza ki az *Üzemmód* menüpontot.
- Válassza ki a Mono üzemmód beállítása vagy a Sztereó üzemmód beállítása lehetőséget.

A japán földi sugárzású rádióvételhez egy másik frekvenciatartományt kell kiválasztani.

- 1. Válassza ki a *Zóna* menüpontot.
- A japán rádióvételhez válassza a Japán, az összes többihez a További zónák beállítást.

#### Helyi rádióadó beállítása

A készülék az IP-cím segítségével tudja azonosítani, hogy hol van, és automatikusan megjeleníti a helyi rádióadókat. Azonban más ország megadása is lehetséges, ha pl. spanyol rádióadót szeretne hallgatni.

- Válassza ki a Helyi rádió beállítása > Manuális beállítás menüpontot.
- Válasszon kontinenst (... Európa) > országot (... Spanyolország).
- 3. Hagyja jóvá mint *Helyi rádióként történő mentés*,

vagy

▷ Válassza az Automata detektálás opciót.

#### Lejátszási beállítások

Itt állíthatók be a fájlok lejátszásának ismétlő funkciói a Média-központon keresztül (lásd: "Saját zene lejátszása a Média-központ használatával").

|           |                      | l b |
|-----------|----------------------|-----|
| (+))<br>L | ıl 16:56             |     |
| -         |                      |     |
|           | KI                   |     |
|           |                      |     |
| •         | valamennyi ismetlese |     |
|           |                      |     |
|           | Egy ismetiese        |     |
| <         | 2/4 ↩                |     |
| I `       | - <b>;</b> ·         |     |

- A Beállítások > Visszajátszási beállítások menüpontban az ismétlő funkciók közül választhat:
  - ۰Ki
  - Valamennyi ismétlése
  - Egy ismétlése
  - Véletlenszerű ismétlés

## Hangszínszabályozó

A hangszínszabályozó a műfajnak megfelelő hangzás beállításáért felel. A hangszínszabályozó speciális szűrő segítségével emeli vagy csökkenti a basszusokat, hangmasságokat és -mélységeket.

- Válasszon a Normál, Centrikus, Jazz, Rock, Filmzene, Klasszikus, Pop és Hírek közül.
- ▷ A hangszínszabályozót a távirányító **EQ** gombjával is elő tudja hívni.

A jóváhagyás után a kijelzés először a *Beállítások* menüpontra, majd kb. 10 másodperc után a kiválasztott forrásnak megfelelő lejátszás kijelzésre ugrik.

## A lejátszás folytatása bekapcsoláskor

 (+)
 01:44

 Hangszínszabályozó

 A lejátszás folytatása beka

 Szoftver frissítése

 <</td>
 14/16

Ha a **Be** lehetőséget választja, a lejátszás megszakítása után (kikapcsolás, áramszünet) a készülék mindig a legutóbbi beállításokkal indul el.

#### Szoftver frissítése

Ebben a menüpontban – amennyiben rendelkezésre áll – tudja letölteni és telepíteni az internetről a legújabb szoftverfrissítéseket az internetrádióhoz.

| L L                     | 16:56         |          |  |
|-------------------------|---------------|----------|--|
| Szoft                   | ver frissítés | se (lgen |  |
| Szoftver frissítése(Nem |               |          |  |
|                         |               |          |  |
| <                       | 1/2           | Ļ        |  |

A frissítéshez a Szoftver frissítése (igen) opciót válassza ki, és hagyja jóvá az OK, illetve a Select szabályzó lenyomásával.

Amennyiben frissítés nem áll rendelkezésre, a kijelzőn a **Nem áll rendelkezésre frissítés** üzenet jelenik meg.

Adott esetben a készüléket újra kell indítani. Húzza ki pár másodpercre a hálózati adaptert a csatlakozóaljzatból.

## Gyári beállítások visszaállítása

ldőközönként igen hasznos lehet a gyári beállítások visszaállítása a készüléken, például amikor vezeték nélküli hálózatot vált, vagy amikor a készülék ismeretlen okokból nem tud csatlakozni a hálózathoz.

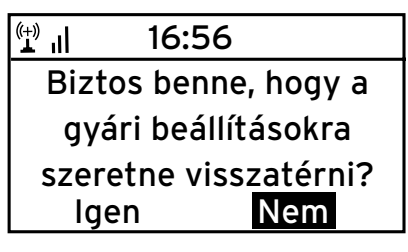

 Válassza az Igen lehetőséget, és hagyja jóvá a beállítást az OK gomb, illetve a Select szabályzó lenyomásával.

Az összes beállítás visszaáll a gyári beállításra.

vagy

 A menüpont elhagyásához válassza a Nem opciót.

## Időjárási/pénzügyi és rendszerinformációk az információs központban

A vezeték nélküli hálózati kapcsolaton keresztül a világ bármely területéről tud időjárási és pénzügyi információkat gyűjteni. Ezen kívül készüléke rendszerinformációi is elérhetők.

>

#### ldőjárási információk

III 16:23
 Időjárás információk
 Pénzügyi információk
 Rendszerinformációk
 < 1/3</li>

| L L                | 16:56 |   |  |  |
|--------------------|-------|---|--|--|
| Hozzáadás a        |       |   |  |  |
| Standby-kijelzőhöz |       |   |  |  |
|                    |       |   |  |  |
| <                  | 1/1   | > |  |  |

- Válassza ki a főmenüben az Információs központ > Időjárási információk menüpontot.
- Válassza ki a kontinenst (Afrika, Ázsia, Európa ...) > az országot (... Magyarország) > a várost ( ... Budapest).

Ezt követően a készülék továbbítja az aktuális időjárási adatokat, és az ötnapos időjárás-előrejelzést.

Az időjárási információk hozzáadása a készenléti kijelzőhöz:

- 1. Jelölje ki a város nevét.
- 2. Nyomja le a ▶ gombot.

A **Hozzáadás a Standby-kijelzőhöz** menüpont jelenik meg a kijelzőn.

3. Hagyja jóvá az **OK** fülre való kattintással.

Az időjárási információk készenléti üzemmódban a dátum/idő kijelzéssel felváltva jelennek meg.

## Pénzügyi információk

Itt tőzsdei híreket érhet el a világ bármely részéről.

## Rendszerinformációk

Itt a szoftver **verziójáról** tud tájékozódni, és az **Információ a vezeték nélküli hálózatról** menüpont alatt az alábbi információk találhatók:

- Státusz (rádióvétel)
- MAC-cím
- SSID (WLAN azonosítás)
- IP-cím
- Alhálózat
- Átjáró
- DNS1 (preferált szerver)
- DNS2 (alternatív szerver)

#### FIGYELEM - anyagi károk

• A külső készülék használati útmutatóját is vegye figyelembe.

#### Külső készülékről való lejátszás az internetrádión keresztül

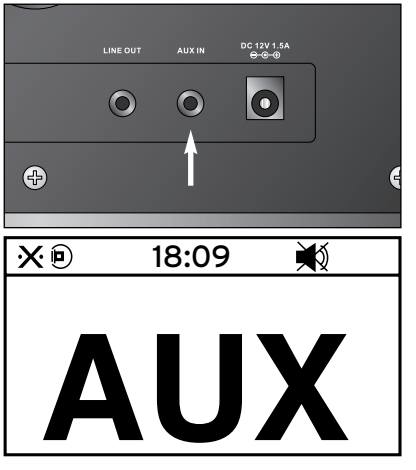

Az **AUX IN** bemenethez például egy MP3lejátszó csatlakoztatható.

3,5 mm-es jack csatlakozós audio kábel szükséges hozzá.

 Válassza ki a főmenüben az AUX menüpontot.

Az MP3-lejátszón lévő zene az internetrádióról hallgatható.

A külső készülék nem irányítható az internetrádión keresztül. Mindössze a hangerő szabályozható a rádión keresztül.

#### Internetrádió hallgatása külső készüléken keresztül

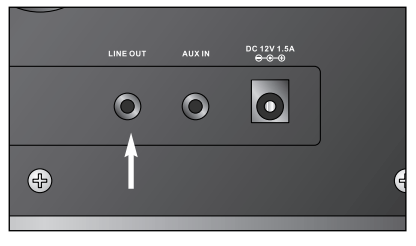

A **LINE OUT** kimenethez például sztereó berendezés csatlakoztatható.

3,5 mm-es jack csatlakozós audio kábel szükséges hozzá.

 A sztereó berendezésen válassza ki a megfelelő bemenetet.

Az internetrádió által sugárzott zene a sztereó berendezésen keresztül hallgatható.

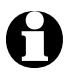

A LINE OUT kimenethez **nem** csatlakoztatható fej-/fülhallgató.

## Üzemzavar / Hibaelhárítás

| • A készülék nem működik.                                                                       | <ul> <li>Csatlakoztatva van a hálózati adapter<br/>a csatlakozóaljzathoz?</li> </ul>                                                                                                    |
|-------------------------------------------------------------------------------------------------|----------------------------------------------------------------------------------------------------|
| <ul> <li>Nincs rádióvétel/vezeték<br/>nélküli hálózati kapcsolat.</li> </ul>                    | <ul> <li>Nem elég erős a vezeték nélküli hálózat<br/>jelerőssége? Szükség esetén helyezze más-<br/>hová a készüléket.</li> </ul>                                                                 |
|                                                                                                 | <ul> <li>Adott esetben húzza ki pár másodpercre a<br/>rádió hálózati adapterét a csatlakozóaljzatból,<br/>majd csatlakoztassa ismét.</li> </ul>                                                  |
|                                                                                                 | <ul> <li>Be van kapcsolva/aktiválva van a vezeték<br/>nélküli hálózat?</li> </ul>                                                                                                    |
|                                                                                                 | <ul> <li>Adott esetben indítsa újra a routert.</li> </ul>                                                                                                    |
| <ul> <li>A vezeték nélküli hálózat<br/>látható, de csatlakozási hiba<br/>lépett fel.</li> </ul> | <ul> <li>Ellenőrizze a vezeték nélküli hálózat és a<br/>router beállításait. Csak bizonyos IP-címek<br/>kerültek kiosztásra? Aktiválta a MAC-szűrést?</li> </ul>                                 |
|                                                                                                 | <ul> <li>A tűzfal akadályozza a routerhez való hozzáfé-<br/>rést?</li> </ul>                                                                                                    |
|                                                                                                 | <ul> <li>A jelszó megadásakor ügyelt a kis- és nagy-<br/>betűs írásmódra?</li> </ul>                                                                                                    |
|                                                                                                 | <ul> <li>Ismeretlen a router biztonsági protokollja?<br/>Az internetrádió a WEP- és a WPA-/WPA2-titko-<br/>sítást támogatja. Adott esetben változtassa<br/>meg a router titkosítását.</li> </ul> |
|                                                                                                 | Nincs internetkapcsolat?                                                                                                    |
| • Nincs kapcsolat a                                                                             | • Be van kapcsolva a számítógép?                                                                                                    |
| számítógéppel.                                                                                  | <ul> <li>Várjon 1-2 percig, amíg a kapcsolat létrejön.</li> </ul>                                                                                                    |
|                                                                                                 | <ul> <li>Engedélyezett a UPnP-n keresztüli adatfor-<br/>galom?</li> </ul>                                                                                                    |
|                                                                                                 | • Engedélyezve van a Média Player hozzáférés?                                                                                                    |
|                                                                                                 | <ul> <li>Üres a Média Player lejátszási listája?</li> </ul>                                                                                                    |
|                                                                                                 | <ul> <li>A számítógép védve van tűzfallal?</li> </ul>                                                                                                    |

| <ul> <li>MyMediaU nem jelenik meg<br/>a menüben.</li> </ul> | <ul> <li>Deaktiválva van a MyMediaU? Aktiválja a Beál-<br/>lítások &gt; MyMediaU kezelése menüpont alatt.</li> </ul>                 |  |
|-------------------------------------------------------------|----------------------------------------------------------------------------------------------------|--|
| • MyMediaU üres.                                            | <ul> <li>Létrehozta már fiókját a www.mediayou.net<br/>honlapon?</li> </ul>                                                          |  |
|                                                             | <ul> <li>Regisztrálta ott a készülékét, majd aktiválta<br/>a MyMediaU-t?</li> </ul>                                                  |  |
|                                                             | <ul> <li>Szükség esetén ismét lépjen a Beállítások &gt;<br/>MyMediaU kezelése menüpontra, és aktiválja<br/>az OK gombbal.</li> </ul> |  |
| • Az időt nem pontosan jelzi<br>a rádió.                    | <ul> <li>Megfelelően aktiválta a téli/nyári időszámítást?</li> </ul>                                                                 |  |

## Tisztítás

|   | VESZÉLY – életveszély áramütés következtében                  |
|---|---------------------------------------------------------------|
| 7 | • A készülék tisztítása előtt húzza ki a hálózati csatlakozót |

- a csatlakozóaljzatból.
- A készülék nem érintkezhet folyadékkal. Óvja csepegő és spriccelő víztől egyaránt.

FIGYELEM - anyagi károk

/4

- A termék tisztításához ne használjon maró vegyszert, illetve agresszív vagy súroló hatású tisztítószert.
- A készüléket szükség esetén enyhén benedvesített puha ruhával törölje le.

## Szójegyzék

#### DHCP (Dynamic Host Configuration Protocol)

A dinamikus állomáskonfiguráló protokoll lehetővé teszi a szerver és a router számára a hálózati komponensek IP-címéhez való dinamikus hozzárendelését. További konfigurálás nem szükséges.

#### Tűzfal

Hardver vagy szoftver, amely megakadályozza, hogy a hálózaton keresztül egy adott számítógépre illetéktelenek hatoljanak be. A tűzfalat vagy be lehet építeni a routerbe, vagy szoftverként a számítógépre lehet telepíteni.

Ha a tűzfal a számítógépére van telepítve, azt adott esetben meg kell nyitni az internetrádióhoz.

#### IEEE 802.11b/ IEEE 802.11g

Az Institute of Electrical and Electronics Engineers (mérnököket egyesítő nemzetközi szervezet) által kiadott szabvány maximum 11 Mbit/s (b), illetve 54 Mbit/s (g) adatátviteli sebességgel rendelkező vezeték nélküli hálózatokhoz.

Az internetrádió egyaránt támogatja az IEEE 802.11b és az IEEE 802.11g szabványt.

#### IP-cím

Az internetprotokoll (IP) szerint meghatározott cím. Minden készülék rendelkezik egymástól négy ponttal elválasztott számcsoporttal, például: 192.168.02.01. DHCP esetén a kiosztás automatikusan történik, dinamikus IP-címként, mely minden csatlakozáskor kiosztásra kerül.

Készülékéhez hozzárendelhet egy fix IP-címet, ha pl. az Ön vezeték nélküli hálózatán csak bizonyos IP-címek aktívak.

#### LAN

Local Area Network-nek (helyi hálózatnak) nevezünk egy (számítógép) hálózatot, amely egy helyileg behatárolt területen van.

#### MAC-cím

A Média Access Control-cím egy állandó, nem változtatható hardvercím, amellyel a hálózati komponenseket egyértelműen be lehet azonosítani.

Az internetrádió MAC-címe az Információs központ > Rendszerinformációk > Információ a vezeték nélküli hálózatról > MAC-cím útvonalon érhető el.

#### RDS (Radio Data System)

A rádiós adatrendszeren keresztül többfajta információ, mint például közlekedési rádió, alternatív frekvenciák, programfelismerés stb., küldhető egy rádióadóról.

A kijelzőn lévő szimbólumról ismerhető fel, hogy a térerő a rádiós adatrendszer vételére elegendő-e.

🍈 = elegendő, 🕥 = túl gyenge

#### SSID (Service Set Identifier)

vagy ESSID (Extended Service Set IDentifier {szolgáltatás azonosító}); egy vezeték nélküli hálózat "neve" az IEEE802.11 értelmében, amivel a hálózatot egyértelműen azonosítani lehet. Ez az azonosító a hálózat (illetve router) beállításánál kerül meghatározásra.

Az internetrádió minden talált (vezeték nélüli) hálózatot automatikusan felismer, de a szolgáltatás azonosítót manuálisan is meg lehet adni.

#### UPnP (Universal Plug and Play)

A Microsoft által bevezetett szabvány, melynek célja, hogy különféle eszközök egyszerűen, külön konfiguráció nélkül csatlakoztathatóak legyenek egy hálózathoz.

Az internetrádió a szabvány segítségével kommunikálni tud egy hálózatra csatlakoztatott számítógéppel.

#### URL (Uniform Resource Locator)

Elérhetőségi cím (webcím) honlaphoz.

Ha egy rádióadó webcímét pontosan tudja, azt az internetrádióval a címen keresztül el tudja érni.

#### WEP-titkosítás

A Wired Equivalent Privacy (Vezetékessel Egyenértékű (Biztonságú) Hálózat) egy régebbi, a vezeték nélküli hálózatok titkosítását szolgáló szabvány.

Az internetrádió képes WEP-titkosított adatokat fogadni és megfejteni.

#### WPA-titkosítás

A Wi-Fi Protected Access a vezeték nélküli rendszereknek egy új titkosítási módszere. Nagyobb biztonságot nyújt az idegen behatolás ellen. *Az internetrádió képes WPA-titkosított adatokat fogadni és megfejteni*.

#### Wi-Fi (Wireless Fidelity)

Tanúsítvány a WLAN-termékekhez, amelyek szabványon alapulnak, ezért egymással kompatibilisek.

Az internetrádió megfelel ennek a szabványnak.

#### Wireless Access Point

Vezeték nélküli hozzáférési pont, amivel a WLAN-készülék (kliens) kapcsolatot létesít, és a hálózaton adatokat cserél az internettel vagy más hálózati eszközzel.

Az Access Point az SSID-vel kerül azonosításra.

Az internetrádió felveszi a kapcsolatot az Access Pointtal adatok vételéhez az internetről vagy hálózaton lévő számítógépről.

#### WLAN vagy Wireless LAN (Wireless Local Area Network)

Vezeték nélküli, helyi hálózati kapcsolat adatátvitelhez.

Az internetrádió WLAN-on keresztül kerül összeköttetésbe az Ön hálózatával és az internettel.

## Hulladékkezelés

A készülék, a csomagolás és az elemek értékes újrahasznosítható anyagokból készültek. Az anyagok újrahasznosítása csökkenti a hulladék mennyiségét és kíméli a környezetet.

A **csomagolóanyagok** eltávolításakor ügyeljen a szelektív hulladékgyűjtésre. Papír, karton és könnyű csomagolóanyagok eltávolításához használja a helyi gyűjtőhelyeket.

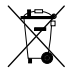

Ezzel a jellel ellátott **készülékek** nem kerülhetnek a háztartási hulladékba!

Önt törvény kötelezi arra, hogy régi, nem használatos készülékét a háztartási hulladéktól elválasztva, hulladékgyűjtőben helyezze el. Régi készülékeket díjmentesen átvevő hulladékgyűjtőkkel kapcsolatban az illetékes települési vagy városi hivataltól kaphat felvilágosítást.

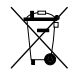

**Az elem és az akkumulátor** nem háztartási hulladék! A hatályos rendelkezéseknek megfelelően, az elhasználódott elemeket és akkumulátorokat az illetékes települési, illetve városi hivatalok gyűjtőhelyein vagy a forgalmazó szakkereskedésekben tudja leadni.

Pb Az elemek és az akkumulátorok, melyek ezekkel a jelekkel vannak ellátva,

- Cd többek között az alábbi káros anyagokat tartalmazzák:
- **Hg** Pb = ólom, Cd = kadmium, Hg = higany.

## Megfelelőségi nyilatkozat

#### EG-Konformitätserklärung EU-Declaration of Conformity

Hiermit erklären wir, dass das nachfolgend bezeichnete Gerät den einschlägigen EG-Richtlinien (insbesondere den unten benannten) entspricht und die Serie entsprechend gefertigt wird. We herewith confirm that the appliance as detailed below complies with the governing EU-directives (in particular with those directives mentioned below) and bulk production will be manufactured accordingly.

| TCHIBO-Artikelbezeichnung:<br>TCHIBO article description:                                                                                                    | Internetradio             |                                                                                                    |
|----------------------------------------------------------------------------------------------------|---------------------------|----------------------------------------------------------------------------------------------------|
| TCHIBO-ArtikeInummer:<br>TCHIBO article number:                                                                                                    | 288195                    |                                                                                                    |
| Туре:                                                                                                    |                           |                                                                                                    |
| Baureihe:                                                                                                    |                           |                                                                                                    |
| Model:                                                                                                    |                           |                                                                                                    |
| Technical data:                                                                                                    |                           |                                                                                                    |
| Sonstige Angaben:                                                                                                    | PJN 67286                 |                                                                                                    |
| Further details:                                                                                                    |                           |                                                                                                    |
| Einschlägige EG-Richtlinien / G                                                                                                    | overning EU-directi       | ves / Directives CE concernées :                                                                                                    |
| Elektromagnetische Verträglic<br>Electromagnetic compatibility (EMC)<br>2004/108/EC                                                                                                    | hkeit (EMV)               | Viederspannungs-Richtlinien<br>Low-voltage standards<br>2006/95/EC                                                                                                    |
| Sicherheit von Spielzeug<br>Safety standards of toys<br>88/378/EEC, amended 93/68/                                                                                                    | 'EEC                      | Medizinprodukte (Klasse 1)<br>Medical device directive (Class 1)<br>93/42/EEC                                                                                                    |
| Funkanlagen und<br>Telekommunikationsendeinric<br>Radio and Telecommunication Termi<br>R&TTE 1999/5/EC                                                                                                    | chtungen<br>nal Equipment | ✓ Ökodesign – Richtlinie<br>Energy – Using – Product – Directive (EuP)<br>2005/32/EEC                                                                                                    |
| Verordnung über Materialien und<br>Gegenstände, die dazu bestimmt sind, mit<br>Lebensmitteln in Berührung zu kommen<br>Regulation on materials and articles intended to come<br>into contact with food<br>1935/2004/EC |                           | Richtlinie zur Erklärung über die Einhaltung<br>der Vorschriften von Keramikgegenständen<br>Directive regarding the declaration of compliance to the<br>regulations for ceramic articles<br>2005/31/EC |
|                                                                                                    |                           |                                                                                                    |

Rechtsverbindliche Unterschrift des Inverkehrbringers / Legally binding signature of distributing company TCHIBO GmbH - Überseering 18 - D-22297 Hamburg

Stellung im Betrieb / Position: Head of Quality Management Non Food

repilso

Tchibo GmbH Quality Management 22297 Hamburg

Unterschrift / Signature: Ausstellungsdatum / Date of issue: 18.07.2012

Matthias Meisner

## Műszaki adatok

| Modell:                                                                                                    | 288 195                                                                              |
|----------------------------------------------------------------------------------------------------|--------------------------------------------------------------------------------------|
| Hálózati feszültség:                                                                                                    | 110-240 V ~ 50/60 Hz                                                                 |
| Érintésvédelmi osztály:                                                                                                    | П 🔲                                                                                  |
| Teljesítményfelvétel<br>Bootolás (elindítás):<br>Működés (közepes hangerő):<br>Működés (teljes hangerő):<br>Készenlét (1. perc:<br>Készenlét (tartós): | kb. 1,6 watt<br>kb. 2,6 watt<br>kb. 4,8-7 watt<br>kb. 2,5 watt<br>kb. 0,3 - 0,5 watt |
| Kimeneti teljesítmény:                                                                                                    | kb. 5 watt                                                                           |
| Audiocsatlakozók:                                                                                                    | 3,5 mm Ø jack dugó                                                                   |
| Szabványok:                                                                                                    | IEEE 802.11b és IEEE 802.11g                                                         |
| Adatformátumok Média-központ):                                                                                                    | МРЗ; ААС; WMA                                                                        |
| URH rádiófrekvencia:                                                                                                    | FM 87,5-108,0 MHz<br>Japán: FM 76,0-108,0 MHz                                        |
| Méretek:                                                                                                    | 250 x 130 x 135 mm                                                                   |
| Made exclusively for:                                                                                                    | Tchibo GmbH, Überseering 18<br>22297 Hamburg, Germany<br>www.tchibo.hu               |

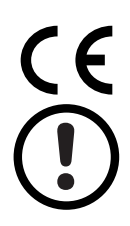

Franciaországban csak beltéri használat engedélyezett.

## Jótállási jegy

Ezt a terméket a legújabb gyártási eljárásokkal állították elő, és szigorú minőségellenőrzésnek vetették alá. A Tchibo Budapest Kft. (továbbiakban: Forgalmazó) garanciát vállal a termék kifogástalan minőségéért.

## JÓTÁLLÁSI FELTÉTELEK:

A Forgalmazó - az egyes tartós fogvasztási cikkekre vonatkozó kötelező iótállásról szóló 151/2003 (IX. 22.) Kormányrendelet alapján fogyasztói szerződés keretében általa értékesített, jelen jótállási jegyen feltüntetett, új tartós fogyasztási cikkre 3 éves időtartamra kötelező iótállást vállal. A kötelező iótállás 3 éves időtartama a fogyasztási cikk fogyasztó részére történő átadásával. vagy ha az üzembe helyezést a Forgalmazó illetve megbízottja végzi, az üzembe helyezése napjával kezdődik. A kötelező iótállás Magyarország közigazgatási területén érvényes.

A jótállási igényt **a jótállási jeggyel** és a termék megvásárlását igazoló blokkal együtt lehet csak érvényesíteni (151/2003. (IX.22.) Kormány rendelet 4 .§. (1))

A jótállási jogokat a fogyasztási cikk tulajdonosa érvényesítheti, feltéve, hogy fogyasztónak minősül. (A Ptk. 685 § d. pontja alapján fogyasztó a gazdasági, vagy szakmai tevékenység körén kívül eső célból szerződést kötő személy.)

A 49/2003. (VII.30.) GKM rendelet 2. §-a értelmében, amennyiben a fogyasztó bemutatja az ellenérték megfizetését igazoló bizonylatot, úgy a fogyasztói szerződés megkötését bizonyítottnak kell tekinteni. A Forgalmazó kéri a Tisztelt Vásárlókat, hogy a jótállási igények zökkenőmentes érvényesítése érdekében az ellenérték megfizetését igazoló bizonylatot feltétlenül őrizzék meg!

A Forgalmazó kéri továbbá a Vásárlókat, hogy a készülék használatba vétele előtt figyelmesen olvassák végig a használati (kezelési) útmutatót.

A vásárló jótálláson és szavatosságon alapuló jogai:

A vásárló jogait a Polgári Törvénykönyvről szóló 1959. évi IV. törvény, valamint az egyes tartós fogyasztási cikkekre vonatkozó kötelező jótállásról szóló 151/2003. (IX.22) Kormány rendelet, továbbá a fogyasztói szerződés keretében érvényesített szavatossági és jótállási igények intézéséről szóló 49/2003. (VII.30.) GKM rendelet szabályozza.

A jelen jótállási jegybe foglalt kötelező jótállás a Vásárlók törvényből eredő szavatossági és egyéb jogait nem érinti.

A Forgalmazó tájékoztatja a Tisztelt Vásárlókat, hogy - mivel Magyarországon javítószolgálatot nem működtet a Vásárlók a jótállás alapján őket megillető jogok közül **a kijavítás helvett a kicserélést** választhatják.

A vásárlónak a jótálláson alapuló igénye érvényesítésével kapcsolatos nyilatkozatát a kereskedőhöz kell intéznie. A nem rendeltetésszerű használat elkerülése érdekében a termékhez használati (kezelési) útmutatót mellékelünk. Kérjük, hogy az abban foglaltakat, saját érdekében tartsa be, mert a használati útmutatótól eltérő használat, kezelés folytán bekövetkezett hiba esetén a készülékért jótállást nem vállalunk. Nem vonatkozik a jótállás a kopásnak kitett részekre és a felhasználásra kerülő anyagokra sem. A kötelező jótállás megszűnését eredményezi a szakszerűtlen szerelés és üzembe helyezés, a jótállási időn belül történő illetéktelen beavatkozás.

#### Kérjük, a jótállási jegyet nyomtatott betűkkel töltse ki!

Termék megnevezése

Jótállás kezdete

Termék gyártási száma

#### Gyártó:

Tchibo GmbH Überseering 18 22297 Hamburg NÉMETORSZÁG

#### Importőr:

Tchibo GmbH Überseering 18 22297 Hamburg NÉMETORSZÁG

#### Forgalmazó:

Tchibo Budapest Kft. 2040 Budaörs Iparos u. 3-5. MAGYARORSZÁG

#### Cikkszám: HU 288 195